**Documentation d'installation** 

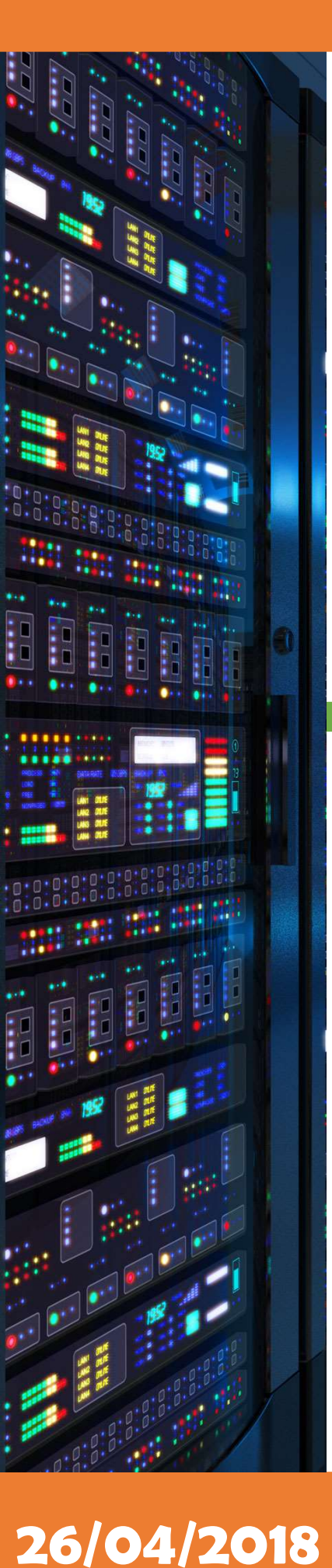

# Installation outils de supervision (Centreon)

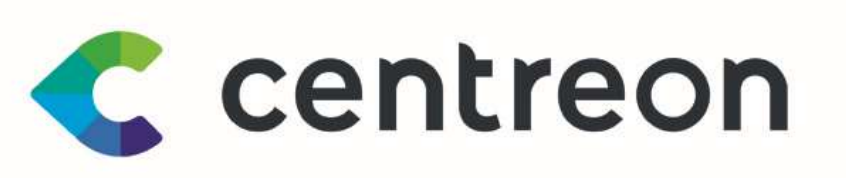

# **SuperVision**<sup>®</sup>

Yohan Fresneau

# Sommaire

| 1.                          |                | Pourquoi installer un outil de supervision                                                                                                    |
|-----------------------------|----------------|----------------------------------------------------------------------------------------------------|
| 2.                          |                | Téléchargement de Centreon 3                                                                                                    |
| 3.                          |                | Installation de Centreon                                                                                                    |
| 4.                          |                | Configuration de Centreon11                                                                                                    |
| а                           | ۱.             | Configuration de l'adresse IP11                                                                                                    |
| b                           | ).             | Configuration de l'interface web de Centreon13                                                                                                    |
| C                           |                | Configuration web de Centreon                                                                                                    |
| d                           | ١.             | Connexion à Centreon web17                                                                                                    |
| 5.                          |                | Alout d'Hôtes à superviser 17                                                                                                    |
|                             |                |                                                                                                    |
| а                           | ۱.             | Création commande de détection online                                                                                                    |
| a<br>b                      | ).             | Création commande de détection online                                                                                                    |
| a<br>b<br>6.                | ).             | Ajout d'interconnexion       17         Création commande de détection online       17         Ajout d'un hôte à superviser       19         Supervision de services et d'éléments d'interconnexion       19                                                                                                    |
| a<br>b<br>6.<br>a           | ).             | Ajout d'interes a superviser       17         Création commande de détection online                                                                                                    |
| a<br>b<br>6.<br>a<br>b      | 1.<br>).<br>1. | Ajout d'interes a superviser       17         Création commande de détection online                                                                                                    |
| a<br>b<br>6.<br>a<br>b<br>c | a.<br>D.<br>a. | Ajout d'interes a superviser       17         Création commande de détection online.       17         Ajout d'un hôte à superviser       19         Supervision de services et d'éléments d'interconnexion.       19         Création de commandes de supervision des services(IPv4)       19         Création de commandes de supervision des services(IPv6)       22         Script utilisé pour superviser en IPv6       23 |

# 1. Pourquoi installer un outil de supervision

Un réseau informatique composé de serveurs fournissant des services à des clients, doit être disponible à tout moment. Pour cela, on pourrait le faire manuellement, mais ce n'est pas très fiable. Pour cela, il existe des outils qui permettent de vérifier que les machines et services sont accessibles et fonctionnels. Les outils de supervision permettent de notifier en cas de dysfonctionnement de l'hôte ou du service.

# 2. Téléchargement de Centreon

Pour l'installation de Centreon 3.4.1, nous devons aller sur le site de Centreon et télécharger Centreon. Il est téléchargeable à cette adresse : <u>https://download.centreon.com/</u>

Dans notre cas, nous allons virtualiser cet outil, pour cela, nous pouvons donc télécharger Centreon au format ISO, qui contient l'installation directe de l'outil avec comme base CentOS.

# 3. Installation de Centreon

Une fois notre machine virtuelle créée, nous pouvons installer directement le système. L'installation se fait par interface graphique.

| н                                                                      | elcome to Centreon 3.4!                   |  |
|------------------------------------------------------------------------|-------------------------------------------|--|
| Install or upgra                                                       | de an existing system                     |  |
| Install system w<br>Rescue installed<br>Boot from local<br>Memory test | ith basic video driver<br>system<br>drive |  |
| Pre                                                                    | ss [Tab] to edit options                  |  |
|                                                                        | Centreon<br>entreprise server             |  |

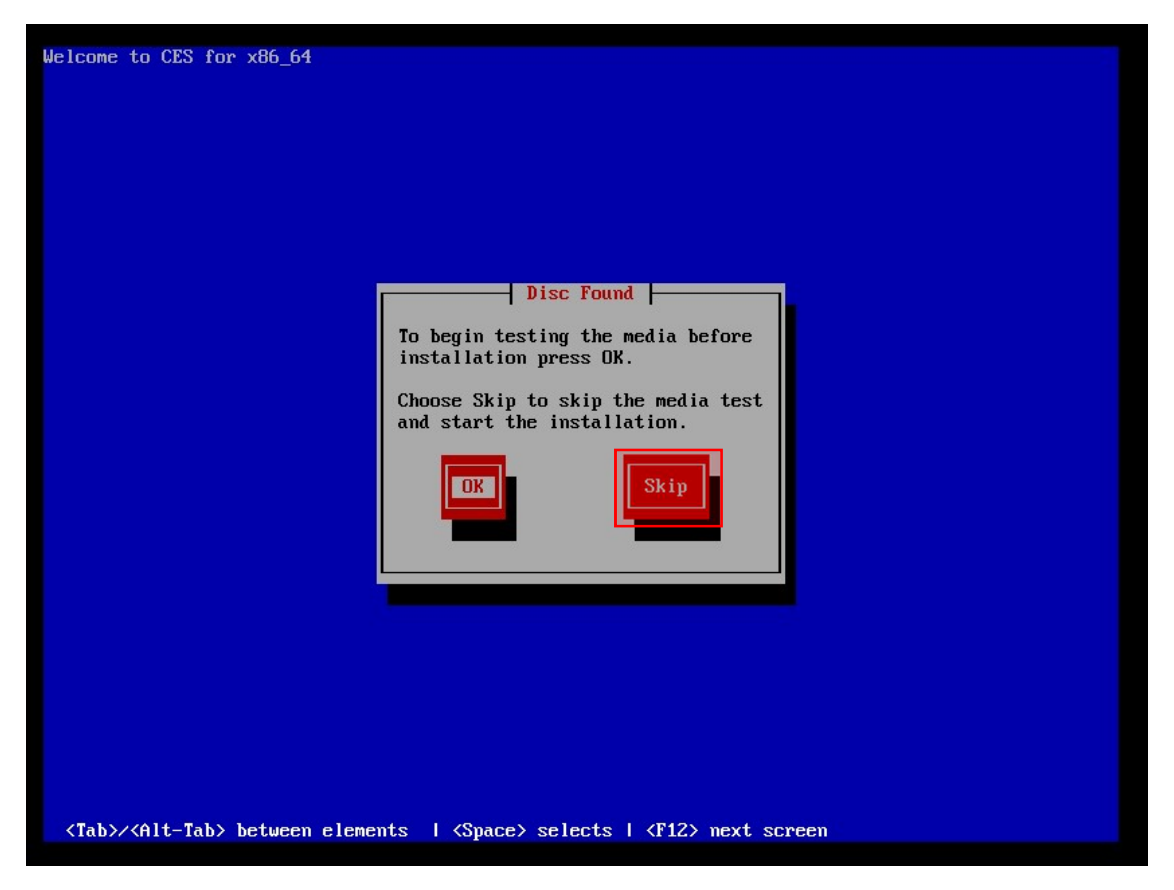

Inutile de tester le media d'installation, on peut donc « Skip » le test.

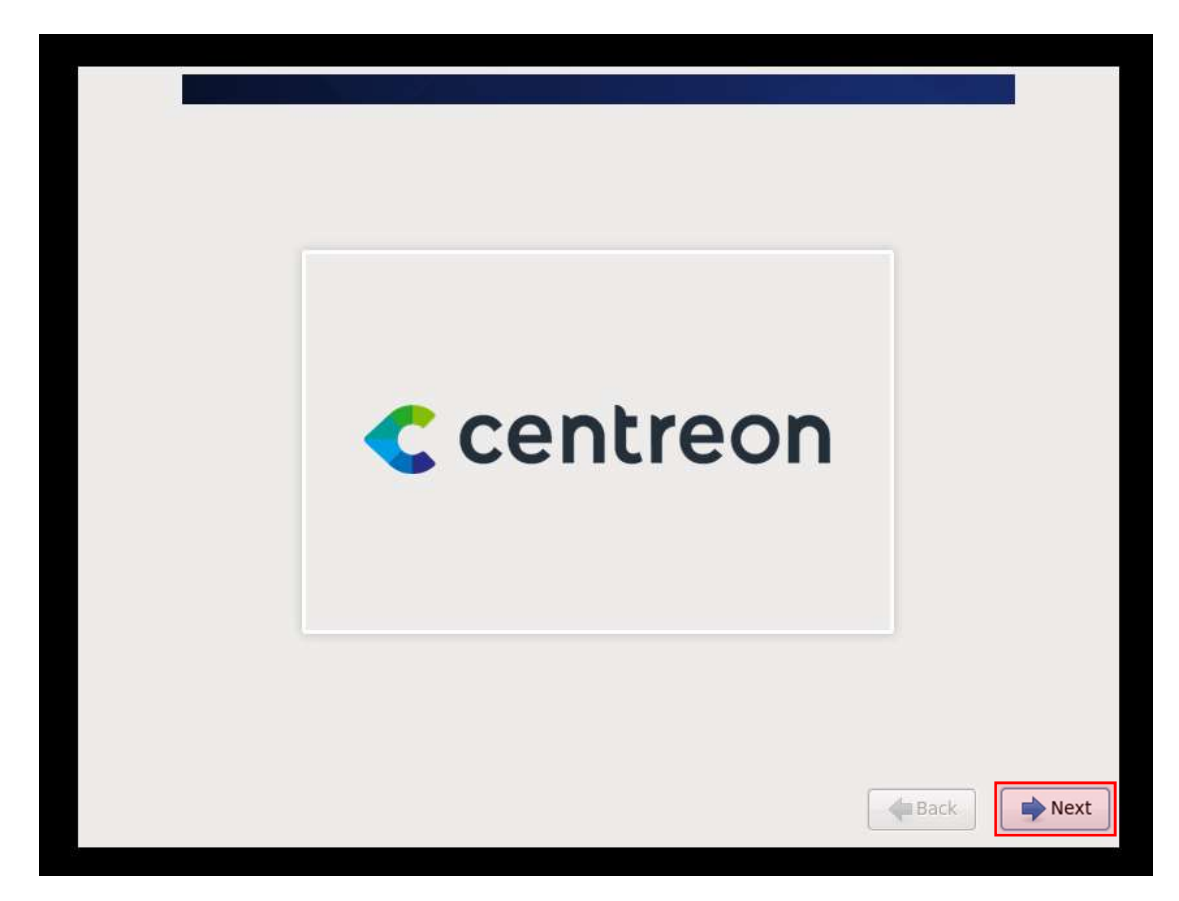

Cliquer sur suivant, afin de démarrer l'installation

| Chinese(Traditional) (中文(正體)) |  |
|-------------------------------|--|
| Croatian (Hrvatski)           |  |
| Czech (Ceština)               |  |
| Danish (Dansk)                |  |
| Dutch (Nederlands)            |  |
| English (English)             |  |
| Estonian (eesti keel)         |  |
| Finnish (suomi)               |  |
| French (Français)             |  |
| German (Deutsch)              |  |
| Greek (Ελληνικά)              |  |
| Gujarati (ગુજરાતી)            |  |
| Hebrew (עברית)                |  |
| Hindi (हिन्दी)                |  |
| Hungarian (Magyar)            |  |
| Icelandic (Icelandic)         |  |
| Iloko (Iloko)                 |  |

### On choisit la langue utilisée lors de l'installation, dans notre cas « French (Français) », puis « Next »

### On sélectionne la langue du clavier « Français (latin9) », puis « Suivant »

5 / 26 🔰

| Quel type de périphériques contient votre installation ?                                                                                                    |        |
|----------------------------------------------------------------------------------------------------|--------|
| <ul> <li>Périphériques de stockage basiques</li> <li>Installe ou met à niveau vers des types de périphériques de stockage typiques. Si vous n'êtes pas<br/>certain de quelle option vous conviendra le mieux, celle-ci est probablement la bonne.</li> </ul>                          |        |
| Périphériques de stockage spécialisés<br>Installe ou met au niveau entreprise des périphériques tels que les réseaux de stockage SAN. Cette<br>option vous permettra d'ajouter des disques FCoE / ISCSI / zFCP et de filtrer les périphériques que<br>l'installateur devrait ignorer. |        |
|                                                                                                    |        |
| Précédent S                                                                                                    | livant |

N'ayant pas de réseau SAN, nous sélectionnons donc « Périphériques de stockage basiques »

|                              | Avertissement du périphérique de stockage                                                                                                    |
|------------------------------|----------------------------------------------------------------------------------------------------|
| 🛕 L                          | e périphérique de stockage ci-dessous pourrait contenir des données.                                                                                                    |
| 1                            | VMware, VMware Virtual S<br>204800.0 MB pci-0000:00:10.0-scsi-0:0:0:0                                                                                                    |
| Ai<br>CE                     | ucune partition ou système de fichiers n'a été détecté sur<br>e périphérique.                                                                                                    |
| Ce<br>ne<br>irri<br>pe<br>de | eci pourrait être dû au fait que le périphérique est <b>vide</b> ,<br><b>on-partitionné</b> , ou <b>virtuel</b> . Si ce n'est pas le cas, il<br>eut rester des données sur le périphérique qui seront<br>récupérables si vous l'utilisez dans cette installation. Le<br>ériphérique peut être supprimé de cette installation afin<br>e protéger les données. |
| Ét<br>de                     | tes-vous certain que ce périphérique ne contient pas de<br>onnées de valeur ?                                                                                                    |
|                              | Appliquer mon choix à tous les périphériques possédant des partitions ou systèmes de fichiers non-détectés                                                                                                    |
|                              | Oui. abandonner toutes les données Non, conserver toutes les données                                                                                                    |
|                              |                                                                                                    |
|                              | Précédent Suivant                                                                                                    |

On sélectionne « **Oui. Abandonner toutes les données** », afin d'effacer le disque.

| Veuillez nommer cet ordinateur. Le nom<br>d'hôte identifie l'ordinateur sur le réseau. |                  |           |
|----------------------------------------------------------------------------------------|------------------|-----------|
| Nom d'hôte : centreon                                                                  |                  |           |
|                                                                                        |                  |           |
|                                                                                        |                  |           |
|                                                                                        |                  |           |
|                                                                                        |                  |           |
|                                                                                        |                  |           |
|                                                                                        |                  |           |
|                                                                                        |                  |           |
| Configurer le réseau                                                                   |                  |           |
|                                                                                        | <b>Précédent</b> | Suivant 📦 |

On renseigne le nom de notre machine. Dans mon cas c'est « Centreon », puis « Suivant ».

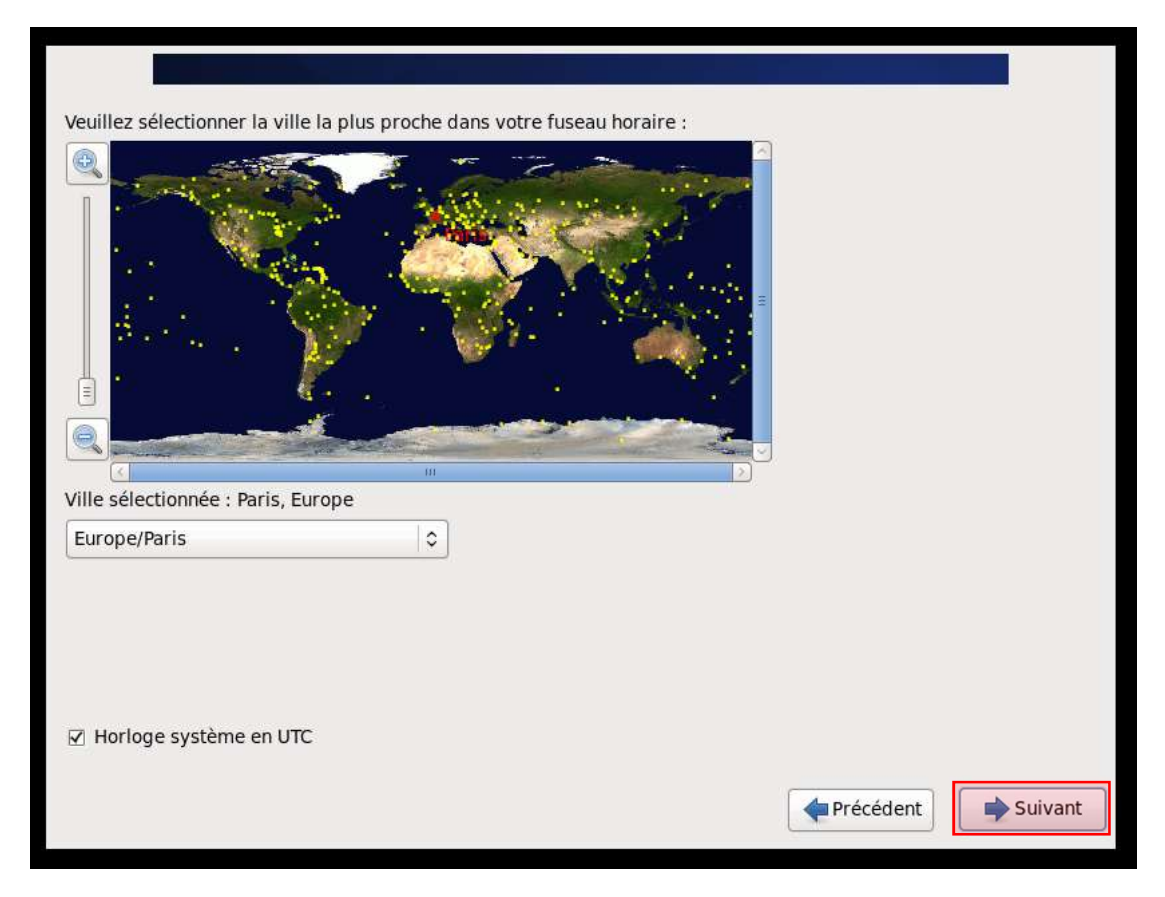

Le fuseau horaire est normalement détecté automatiquement, puis faire suivant.

| Le compte « root<br>système. Saisisse<br>« root ». | » est utilisé pour administrer le<br>22 un mot de passe pour l'utilisateur |             |         |
|----------------------------------------------------|----------------------------------------------------------------------------|-------------|---------|
| Mot de passe « root » : (<br>Confirmation :        | •••••                                                                      |             |         |
|                                                    | 1                                                                          |             |         |
|                                                    |                                                                            |             |         |
|                                                    |                                                                            |             |         |
|                                                    |                                                                            |             |         |
|                                                    |                                                                            |             |         |
|                                                    |                                                                            |             |         |
|                                                    |                                                                            |             |         |
|                                                    |                                                                            |             |         |
|                                                    |                                                                            | 🔶 Précédent | Suivant |

On saisit le mot de passe du compte « root », qui est le compte super utilisateur sous linux. Puis « suivant ».

# /!\ATTENTION/!\

Le compte « Root », étant le super utilisateur sous linux qui est l'équivalent de l'administrateur sous Windows.

Pour une sécurité optimale, il est recommandé d'avoir un mot de passe fort. En cas de piratage de ce compte,

Cette machine est vulnérable et le pirate peut en faire ce qu'il veut et peut donc se l'approprier. Il est donc important d'avoir un mot de

Passe supérieur à 8 caractères et composé de chiffres, lettres (minuscules et majuscules) et de caractères alphanumériques (+@-={ etc... }.

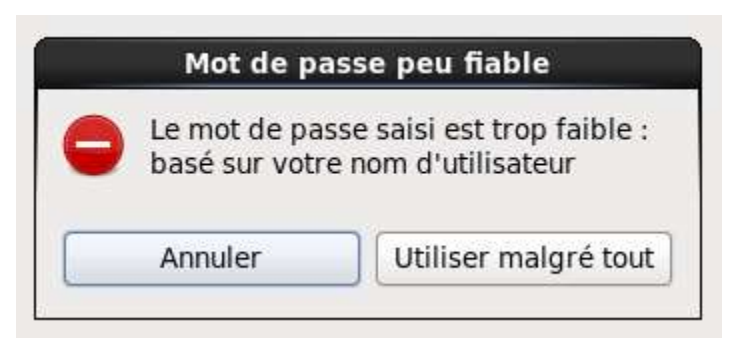

Si le mot de passe du compte utilisateur « Root » n'est pas assez fort, un message vous en averti. Sélectionner « Annuler », si vous voulez le modifier afin de le renforcer. Si vous souhaitez continuer choisir « Utiliser malgré tout ».

| Quel type | d'installation souhaitez-vous ?                                                                                                    |    |
|-----------|----------------------------------------------------------------------------------------------------|----|
| •         | Utiliser tout l'espace         Supprime toutes les partitions sur le(s) périphérique(s) sélectionné(s). Cela inclut les partitions créées         par d'autres systèmes d'exploitation.         Astuce : Cette option supprimera les données du (ou des) périphérique(s) sélectionné(s). Assurez-vous         de bien faire des copies de sauvegardes. |    |
| 0         | Remplacement du (ou des) système(s) Linux existant(s)<br>Supprime uniquement les partitions Linux (créées depuis une installation Linux précédente). Ceci ne<br>supprimera pas les autres partitions que vous pourriez avoir sur votre (ou vos) périphérique(s) de<br>stockage (tel que VFAT ou FAT32).                                                |    |
|           | Astuce : Cette option supprimera les données du (ou des) périphérique(s) sélectionné(s). Assurez-vous<br>de bien faire des copies de sauvegarde.                                                                                                    |    |
| 0         | Réduire la taille du système actuel<br>Réduire les partitions existantes afin de créer de l'espace pour le partitionnement par défaut.                                                                                                    |    |
| 0         | Utiliser l'espace libre<br>Conserve vos données et partitions actuelles et n'utilise que l'espace non-partitionné sur le(s)<br>périphérique(s) sélectionné(s), en supposant que vous possédez suffisamment d'espace disponible.                                                                                                    |    |
| ° ?       | Créer un partitionnement personnalisé<br>Créer manuellement votre propre partitionnement personnalisé sur le(s) périphérique(s) sélectionné(s) à<br>l'aide de l'outil de partitionnement.                                                                                                    |    |
| Chiffrer  | r le système<br>et modifier le schéma de partitionnement                                                                                                    |    |
|           | Précédent Suivar                                                                                                    | nt |

Dans notre cas ayant un disque Raid 1 physique, nous pouvons sélectionner « Utiliser tout l'espace », puis « Suivant ».

| Éssiturs de la configuration de                                                                                                    | l'actuaca da staskan                                                                                                    | o cur lo disguo                                                                                                    |                                                                                                    |
|----------------------------------------------------------------------------------------------------|----------------------------------------------------------------------------------------------------|----------------------------------------------------------------------------------------------------|----------------------------------------------------------------------------------------------------|
| Les options de partitionnement<br>avez sélectionné vont maintenz<br>sur le disque. Toutes les donné<br>partitions supprimées ou refor<br>perdues. | it que vous<br>ant être écrites<br>ées sur les<br>matées seront                                                                                                    | e sur re ursque                                                                                                    |                                                                                                    |
| Revenir en arrière                                                                                                    | Écrire les modificat                                                                                                    | ions sur le disque                                                                                                    |                                                                                                    |
|                                                                                                    |                                                                                                    |                                                                                                    |                                                                                                    |
|                                                                                                    |                                                                                                    |                                                                                                    |                                                                                                    |
|                                                                                                    | Écriture de la configuration de<br>Les options de partitionnemen<br>avez sélectionné vont mainten<br>sur le disque. Toutes les donné<br>partitions supprimées ou refor<br>perdues.<br>Revenir en arrière | Écriture de la configuration de l'espace de stockag         Les options de partitionnement que vous avez sélectionné vont maintenant être écrites sur le disque. Toutes les données sur les partitions supprimées ou reformatées seront perdues.         Revenir en arrière       Écrire les modificat | Écriture de la configuration de l'espace de stockage sur le disque         Les options de partitionnement que vous avez sélectionné vont maintenant être écrites sur le disque. Toutes les données sur les partitions supprimées ou reformatées seront perdues.         Revenir en arrière       Écrire les modifications sur le disque |

On confirme « Ecrire les modifications sur le disque ».

| Which server type would you like to install? |             |         |
|----------------------------------------------|-------------|---------|
| Central server with database                 |             |         |
| 🔿 Central server without database  🚸         |             |         |
| ○ Poller server                              |             |         |
| 🔿 Database server 🚳                          |             |         |
|                                              |             |         |
|                                              |             |         |
|                                              |             |         |
|                                              |             |         |
|                                              |             |         |
|                                              |             |         |
|                                              |             |         |
|                                              | 👍 Précédent | Suivant |
|                                              |             |         |

On choisit « Central server with database », puis « Suivant ».

| < centreon                    |
|-------------------------------|
|                               |
| Packages completed: 15 of 596 |

Puis le système s'installe. Cela prend quelques minutes.

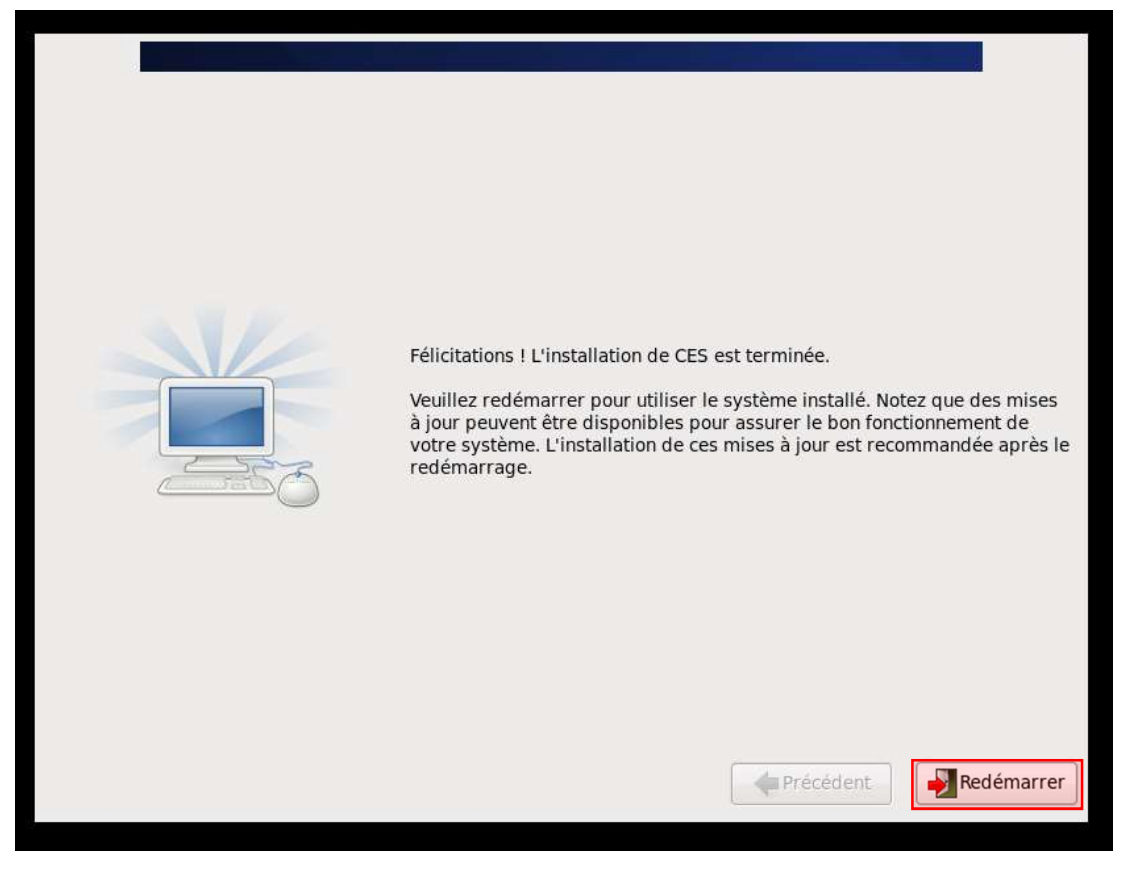

Une fois l'installation terminée, nous pouvons donc redémarrer la machine.

# / ! $\land$ ATTENTION / ! $\land$

<u>Utilisateur :</u> root

Mot de passe : <mot de passe défini précédemment>

# 4. Configuration de Centreon

# a. Configuration de l'adresse IP

Une fois Centreon installé, nous allons pouvoir le configurer. Pour cela, nous devons donc récupérer son adresse IP. Pour cela, nous pouvons soit effectuer un ping vers le nom de la machine. Ou bien se connecter sur la machine et taper cette commande.

| ifconfig |  |
|----------|--|
|          |  |

| eth0 | Link encap:Ethernet HWaddr 00:0C:29:36:1D:FF<br>inet adr:192.168.1.85 Bcast:192.168.1.255 Masque:255.255.255.0<br>adr inet6: fe80::20c:29ff:fe36:1dff/64 Scope:Lien<br>UP BROADCAST RUNNING MULTICAST MTU:1500 Metric:1<br>RX packets:2410 errors:0 dropped:0 overruns:0 frame:0<br>TX packets:1044 errors:0 dropped:0 overruns:0 carrier:0<br>collisions:0 lg file transmission:1000<br>RX bytes:168717 (164.7 KiB) TX bytes:81246 (79.3 KiB) |
|------|----------------------------------------------------------------------------------------------------|
| 10   | Link encap:Boucle locale<br>inet adr:127.0.0.1 Masque:255.0.0.0<br>adr inet6: ::1/128 Scope:Hôte<br>UP LOOPBACK RUNNING MTU:65536 Metric:1<br>RX packets:17281 errors:0 dropped:0 overruns:0 frame:0<br>TX packets:17281 errors:0 dropped:0 overruns:0 carrier:0<br>collisions:0 lg file transmission:0<br>RX bytes:1063280 (1.0 MiB) TX bytes:1063280 (1.0 MiB)                                                                               |

Résultat d'un « ifconfig ». En général, les cartes réseau porte le nom eth0 ou enp0s3. Dans mon cas 192.168.1.85.

Une fois que nous avons l'adresse IP, nous pouvons nous connecter en SSH afin de modifier l'adresse IP en fixe. Nous pouvons utiliser Putty, pour se connecter en SSH.

# vim /etc/sysconfig/network-scripts/ifcfg-eth0 « eth0 » doit être remplacé par notre carte réseau. On a son nom grâce à la commande « ifconfig » **Commandes VIM** : Entrer en mode modification : Quitter mode modification : Echan Quitter et sauvegarder les modifications : Quitter et sans sauvegarder les modifications : DEVICE="eth0" BOOTPROTO="dhcp" HWADDR="00:0C:29:36:1D:FF" NM CONTROLLED="yes" ONBOOT="ves" TYPE="Ethernet" UUID="4693589a-b858-42b4-8859-9e0dc77f8056"

Contenu du fichier avant modification « /etc/sysconfig/network-scripts/ifcfg-eth0 »

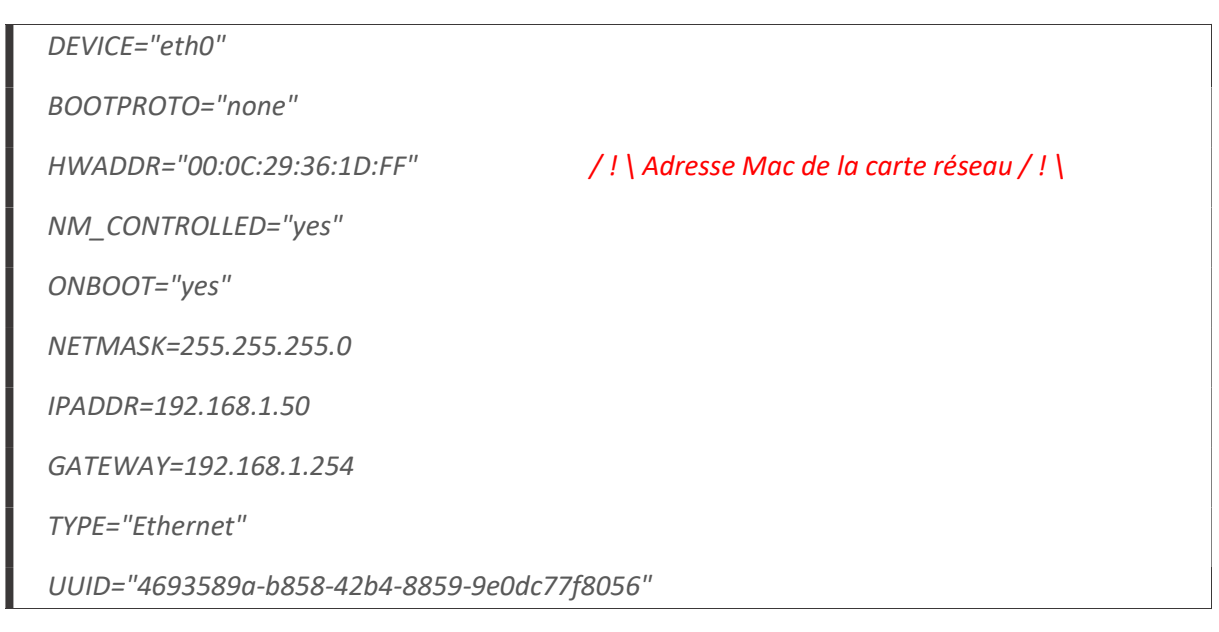

### Contenu du fichier après modification « /etc/sysconfig/network-scripts/ifcfg-eth0 »

### ifdown eth0 && ifup eth0

Appliquer les modifications de l'adresse en redémarrant l'interface réseau.

Une fois fait, nous pouvons nous connecter en SSH, ou au site avec cette adresse.

## b. Configuration de l'interface web de Centreon

Centreon a une interface de web de gestion et de configuration, et de là on peut avoir un statut en direct des hôtes et services que l'on surveille. Pour cela, nous avons besoin d'aller modifier un fichier de configuration de l'interpréteur PHP.

| vim /et          | c/php.ini                           |                    |                      |                                   |  |
|------------------|-------------------------------------|--------------------|----------------------|-----------------------------------|--|
|                  | Ce fichier contient la configuratio | n de l'interpréteu | ır PHP, qui          | permet d'avoir un site dynamique. |  |
| <u>Commandes</u> | <b>VIM</b> :                        | _                  |                      | _                                 |  |
|                  | Rechercher dans VIM :               | Echap              | +                    | <b>?</b> Votre recherche          |  |
|                  | /!\Pour re                          | chercher dans vin  | n taper : <b>?ti</b> | imezone /! \                      |  |
| [date]           |                                     |                    |                      |                                   |  |
| ;date.tin        | nezone =                            |                    |                      |                                   |  |
|                  | Contenue du                         | fichier avant mod  | lification «         | /etc/php.ini »                    |  |
| [date]           |                                     |                    |                      |                                   |  |

date.timezone = Europe/Paris

```
Contenue du fichier après modification « /etc/php.ini »
```

Puis nous devons redémarrer le serveur pour appliquer les changements.

Permet de redémarrer le serveur et appliquer les modifications.

Nous utilisons une base de données MySQL, nous devons donc la modifier afin de mettre un mot de passe au compte root de la base de données.

mysql mysql -u root

Permet de rentrer dans la base de données en ligne de commande dans la table mysql

UPDATE user SET password=PASSWORD('nouveaumotdepasse') WHERE user="root";

FLUSH PRIVILEGES;

c. Configuration web de Centreon

La fin de la configuration de Centreon s'effectue par interface web. Pour cela nous devons nous rendre sur l'interface web.

Nous allons devoir saisir les informations de base de données et du compte centreon en interface web.

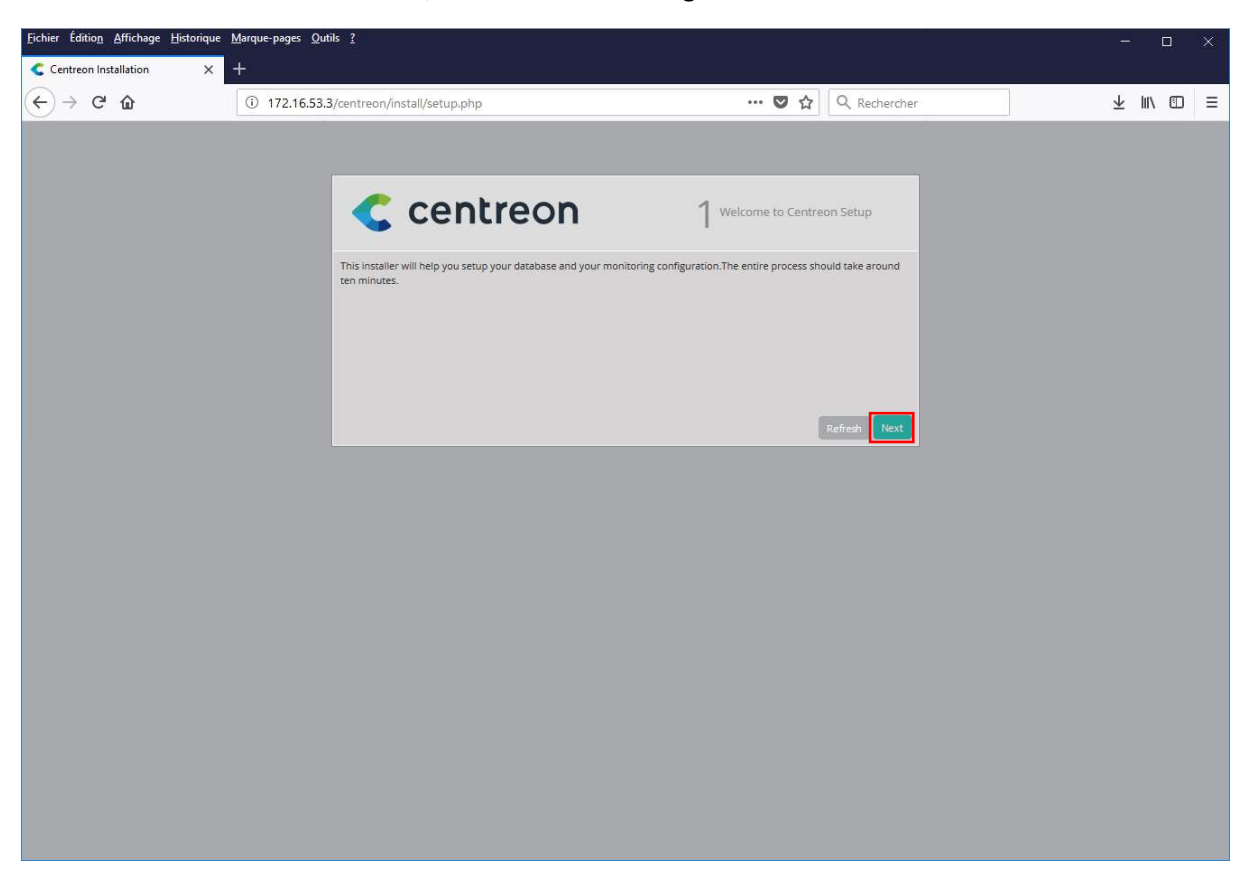

Une fois rendu sur l'interface web, nous devons la configurer

Aucune n'action n'est à faire sur cette page, nous devons uniquement cliquer sur "Next"

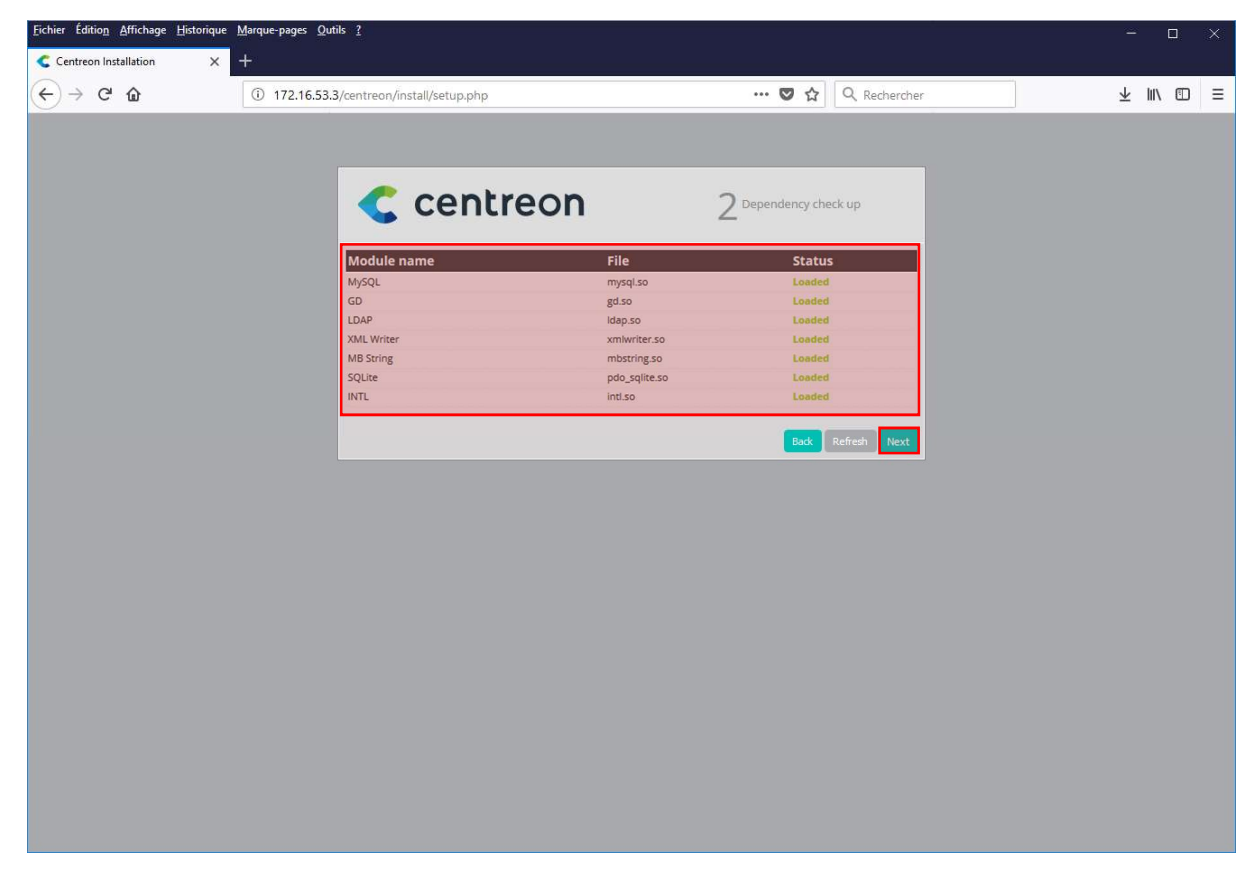

Les modules chargent, cela peut prendre quelques minutes et une fois tout chargé, nous pouvons faire suivant grâce à "**Next**"

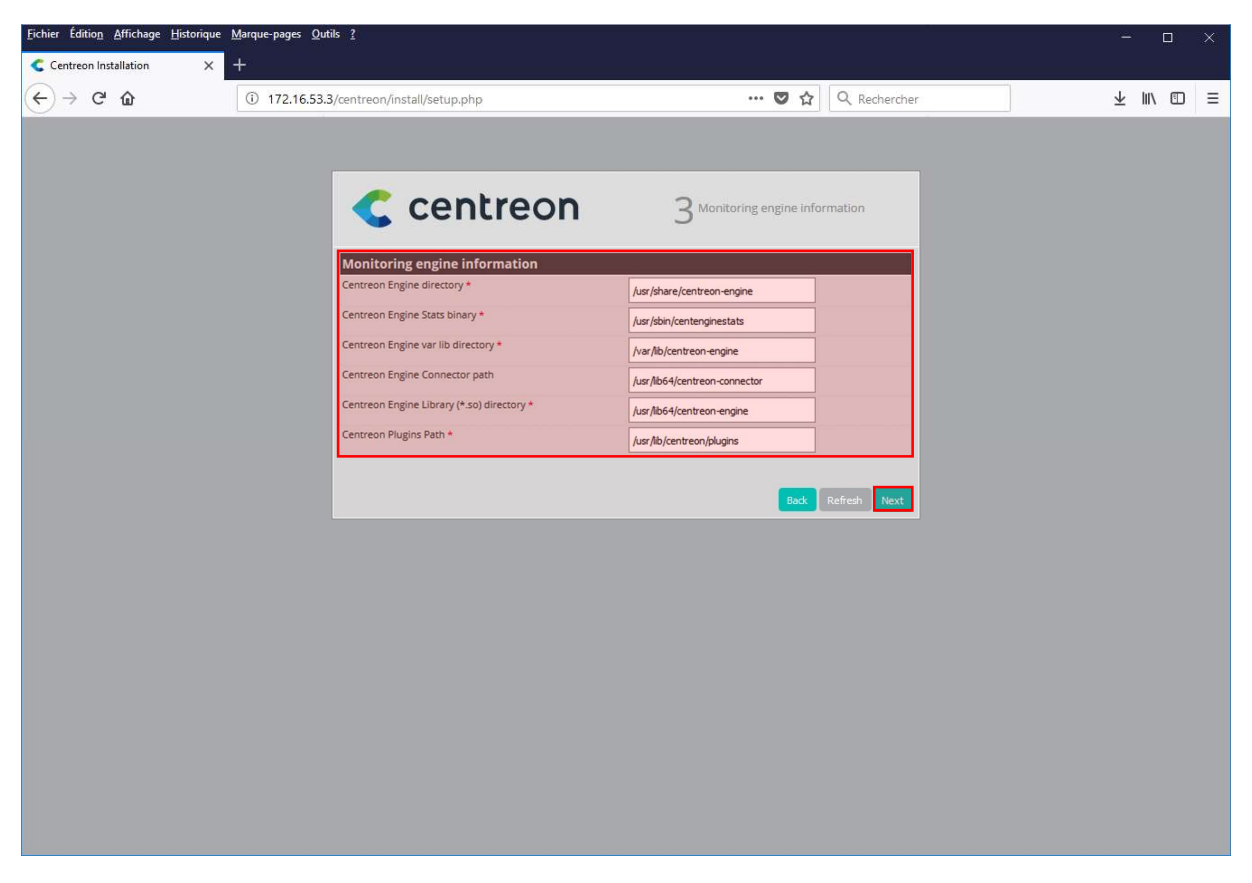

Nous pouvons sélectionner l'emplacement des programmes et dossier de Centreon, dans notre cas inutile. Faire "Suivant"

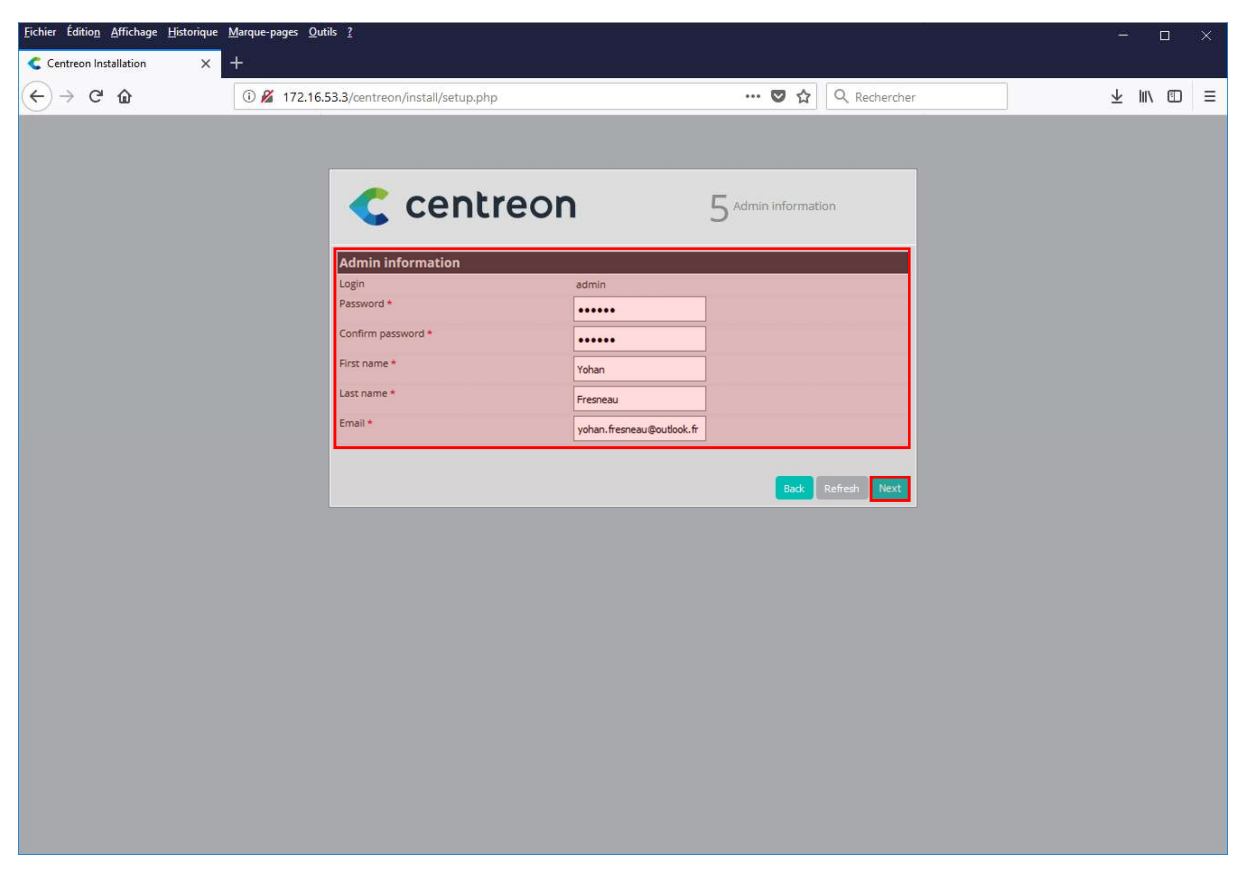

Nous pouvons saisir les informations de notre utilisateur principal qui est admin et cliquer sur "Next"

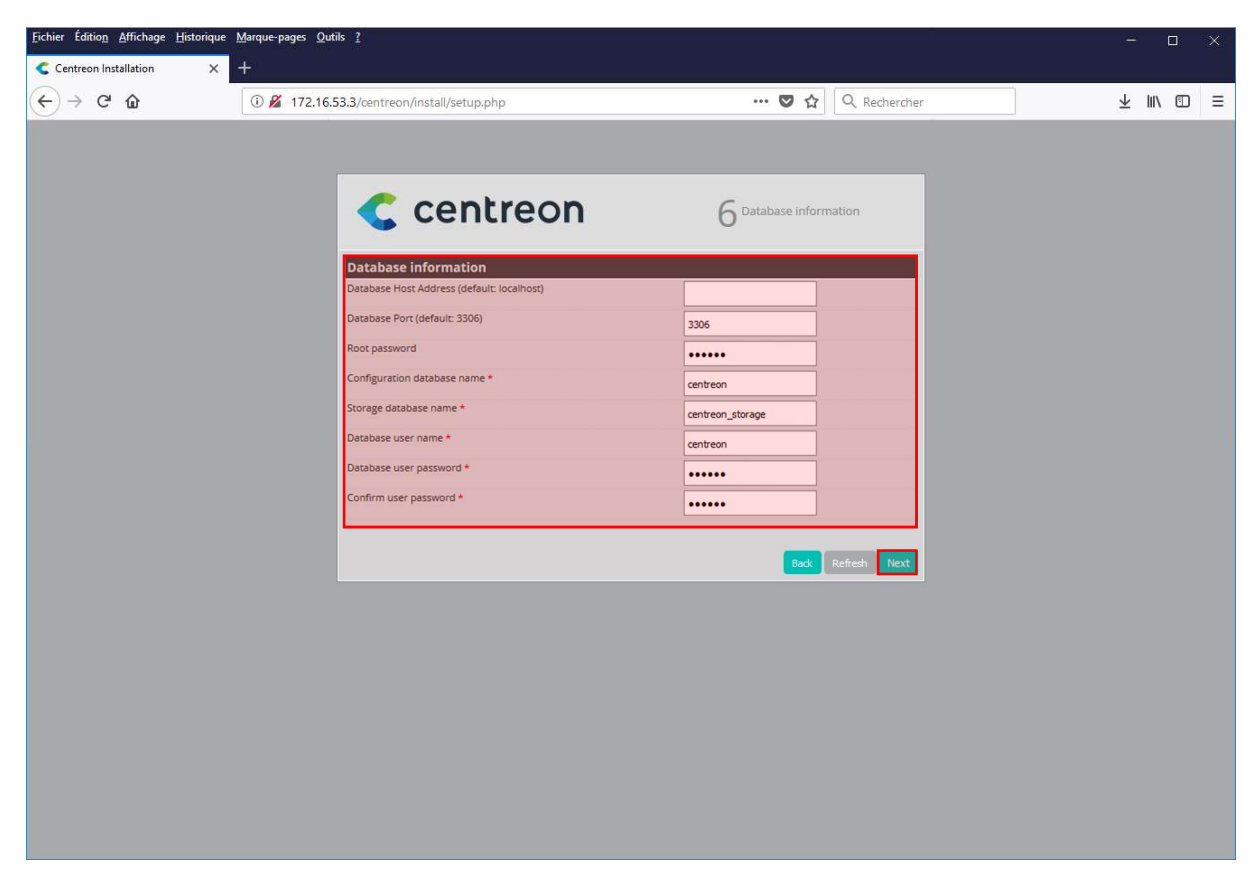

Maintenant, nous devons saisir les informations de la base de données afin de lier notre centreon à cette base qui permet d'être sauvegardée

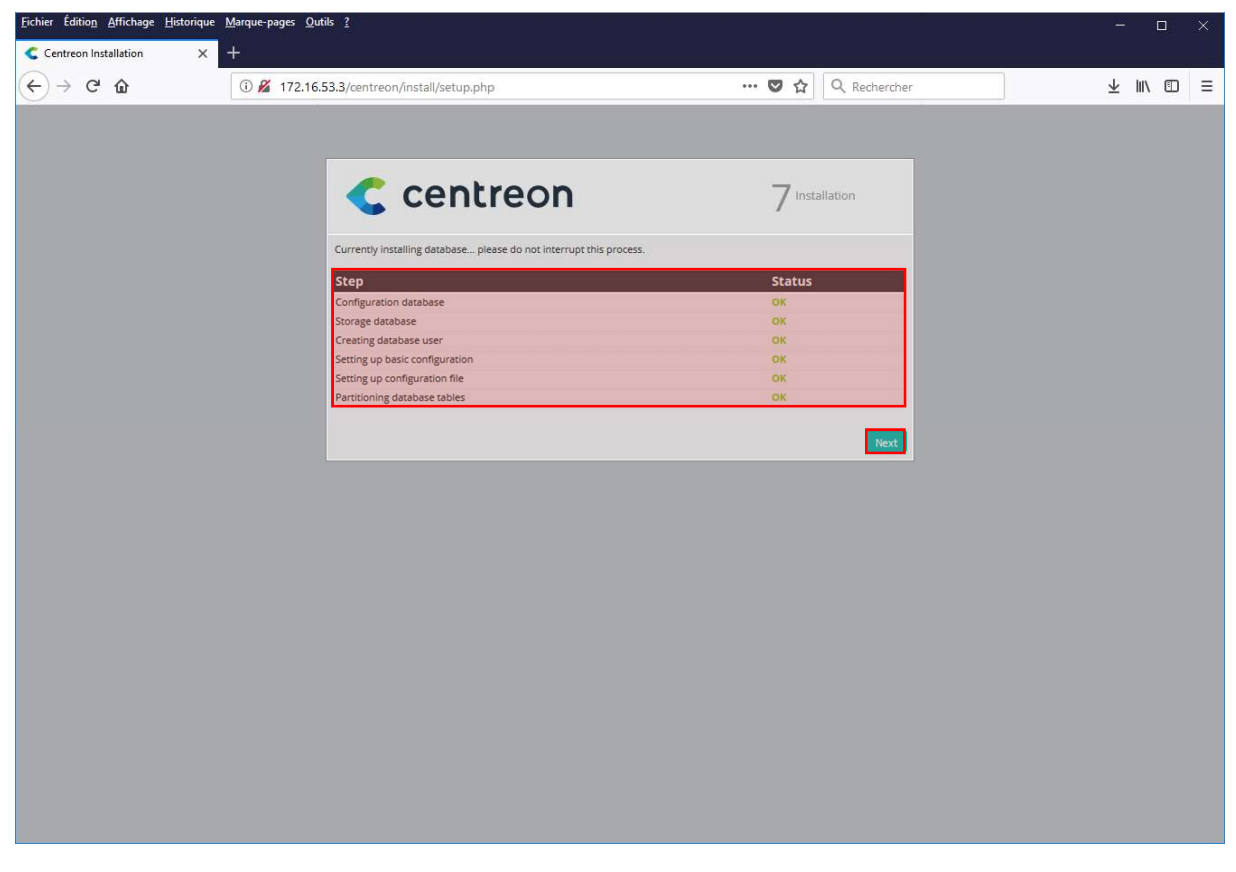

Nous devons ensuite attendre la fin de la configuration de la base de données, une fois fait nous pouvons cliquer sur "Next"

| Eichier Édition Affichage Historique ! | <u>M</u> arque-pages <u>Q</u> utils <u>?</u><br>+ |                                                                                           |                                                                                                    |                                                                     |                              |   | - (  | > X |
|----------------------------------------|---------------------------------------------------|-------------------------------------------------------------------------------------------|----------------------------------------------------------------------------------------------------|---------------------------------------------------------------------|------------------------------|---|------|-----|
| (←) → @ ŵ                              | (i) <i>2</i> 172.16.53.3/centreol                 | n/install/setup.php                                                                       |                                                                                                    | ♥ ☆                                                                 | Q. Rechercher                | 1 | ¥ ∥/ | ⊡ = |
|                                        | Congratulati                                      | <b>Centreor</b><br>ans, you have successfully installed C<br>you for installing <b>Ce</b> | entreon!                                                                                                    | 8 inst                                                              | tallation finished           | J |      |     |
|                                        | We hope                                           | you will enjoy your monitori                                                              | Ing experience<br>BOOST your time<br>with Centreon Plugi<br>Turnkey plugins coverin<br>monitor anything and ex<br>Get Centreon EPP | -to-monito<br>n pac<br>g 150+ IT doma<br>rerything insta<br>Get Cen | ains to<br>ntly<br>treon IMP |   |      |     |
|                                        | Documenta                                         | tion   Github   Forum   Support                                                           | www.centreon.com                                                                                                    | 1                                                                   | Refresh Finds                |   |      |     |
|                                        |                                                   |                                                                                           |                                                                                                    |                                                                     |                              |   |      |     |

Une fois cette page affichée, notre centreon est bien installé. On peut donc cliquer sur "Finish"

# d. Connexion à Centreon web

Une fois installé, nous pouvons nous connecter sur la page grâce à l'identifiant "admin" et au mot de passe saisi lors de l'installation web de Centreon.

| ~ .        | entreon               |
|------------|-----------------------|
|            | Lenneon               |
|            |                       |
| Login: *   |                       |
| Password * |                       |
|            | Connect               |
|            | Castroop 2005 2015    |
| C)         | Centreoli 2005 - 2016 |

Il est possible d'ajouter des utilisateurs supplémentaires. Cela permet d'ajouter des personnes en charge de certaines machines à superviser.

# 5. Ajout d'Hôtes à superviser

La supervision s'appuie sur des services associés à des Hôtes. Pour superviser des services, nous avons besoin d'ajouter des hôtes puis les liés par la suite.

# a. Création commande de détection online

Afin de savoir si notre machine à superviser est en ligne et non offline, pour cela nous devons détecter si notre machine est bien online nous allons effectuer un ping.

| Centreon - IT & Network Mor | • × +                                   |                |           |                  |                | - 0                |
|-----------------------------|-----------------------------------------|----------------|-----------|------------------|----------------|--------------------|
| -)→ ሮ ŵ                     | 172.16.53.3/centreon/main.php?          | 'p=608         | ***       | 🛛 🏠 🔍 Rechercher |                | ⊻ ∥\ ⊡             |
| Contu                       | aan                                     | Poller State   | 000       | 💿 Hosts 💿 💿 💿 💿  | 0 Services 🕕 🤇 | /0) (0/0) (0/0) (0 |
| Centr                       | eon                                     |                |           |                  | We             | come admin   Logou |
| ome Monitoring Rep          | orting Configuration Administration     |                |           |                  |                | 018/03/19 14:54 🔳  |
| ists Services Users Cor     | nmands Notifications SNMP Traps Pollers | Knowledge Base |           |                  |                |                    |
| Commands                    | Configuration > Commands > Checks       |                |           |                  |                |                    |
| Checks<br>Notifications     | Command                                 |                |           | Sea              | rth 1          |                    |
| Discovery<br>Miscellaneous  |                                         |                |           |                  |                | Filters            |
| Connectors                  | More actions V Add                      |                |           |                  |                | 30 ~               |
| Connectors                  | Name Command Line                       | Туре           | Host Uses | Services Uses    | Status         | Options            |
| Connected Users             | More actions V Add                      |                |           |                  |                | 30 ~               |
| 2 admin                     |                                         |                |           |                  |                |                    |
|                             |                                         |                |           |                  |                |                    |
|                             |                                         |                |           |                  |                |                    |
|                             |                                         |                |           |                  |                |                    |
|                             |                                         |                |           |                  |                |                    |
|                             |                                         |                |           |                  |                |                    |
|                             |                                         |                |           |                  |                |                    |
|                             |                                         |                |           |                  |                |                    |
|                             |                                         |                |           |                  |                |                    |
|                             |                                         |                |           |                  |                |                    |
|                             |                                         |                |           |                  |                |                    |
|                             |                                         |                |           |                  |                |                    |

Pour cela, nous devons aller dans Configuration > Commandes > ADD

Pour créer la commande de détection, nous devons créer notre commande grâce au bouton "Add"

| Eichier Édition Affichage  | Historique <u>M</u> arque-pages <u>(</u>           | Qutils ?                              |                                  |                     |                       | -           |            | ×    |
|----------------------------|----------------------------------------------------|---------------------------------------|----------------------------------|---------------------|-----------------------|-------------|------------|------|
| Centreon - IT & Network    | Monii × +                                          |                                       |                                  |                     |                       |             |            |      |
| < → ୯ û                    | ① 172.16.5                                         | 53.3/centreon/main.php?p=60801&o=a&t  | type=2 •                         | •• 🛡 🏠 🔍 Rechercher |                       | ע צ         | IN         | Ξ    |
| < cen                      | treon                                              |                                       | Poller States 🗿 🙆 🗐              | 0 Hosts 0 0 0 0     | 0 Services            | 0/0 0/0     | 0/0)       | 0 (  |
| N                          |                                                    |                                       |                                  |                     |                       | Welcome adn | ain   Logo | but  |
| Horte Sandras Usars        | Commands Notifications                             | SNMP Trans Pollers Knowledge Base     |                                  |                     |                       |             | 14.33      |      |
|                            | Configuration > Comman                             | nds > Checks                          |                                  |                     |                       |             |            |      |
| Checks<br>Notifications    | Add a Command                                      |                                       |                                  |                     |                       | Save        | Rese       | at . |
| Discovery<br>Miscellaneous | Check                                              |                                       |                                  |                     |                       |             |            |      |
| Connectors                 | ⑦ Command Name *                                   | check_icmp                            |                                  |                     |                       |             |            |      |
| Connectors                 | ⑦ Command Type                                     | ONotification  Check OMisc ODiscovery |                                  |                     |                       |             |            |      |
| Connected Users            |                                                    | \$USER1\$/check_igmp -H \$HOSTADDR    | £33\$                            | < <<br>\$USER 1     | (Nagios Plugins Path) | ~           |            |      |
|                            | ⑦ Command Line *                                   |                                       |                                  | <u>&lt;</u> <       | /check_icmp           |             | ~          |      |
|                            |                                                    |                                       |                                  |                     | \$HOSTADDRESS\$       |             |            | -    |
|                            | ⑦ Enable shell                                     |                                       |                                  |                     |                       |             |            | -    |
|                            | (?) Argument Example                               |                                       | SHOSTADDRESSS                    |                     |                       |             |            |      |
|                            |                                                    | Describe arguments Clear arguments    |                                  |                     |                       |             |            |      |
|                            | <ul> <li>Argument</li> <li>Descriptions</li> </ul> |                                       |                                  |                     | и                     |             |            |      |
| Generated in 0.369 seconds |                                                    | Documentation                         | Centreon Support   Centreon   Gi | thub Project        | Copyright © 2005 -    | 2018        | 2          | 2    |

On doit donner un nom à notre commande, puis créer notre commande et une fois celle-ci créée » on clique sur "Save", afin de la créer

# b. Ajout d'un hôte à superviser

Une fois notre commande créée, nous allons créer un hôte et associer la commande à cet hôte, pour cela nous devons nous rendre dans Configuration > Hosts > Add

|                         | Estondoe Mardoe-bayes Quins 1                                                                                      |                                                                                 | - a ×                 |
|-------------------------|----------------------------------------------------------------------------------------------------|---------------------------------------------------------------------------------|-----------------------|
| Centreon - IT & Networ  | tk Monii × +                                                                                                    |                                                                                 |                       |
| (← → ሮ û                | ③ 172.16.53.3/centreon/main.php?p=60101&o=a                                                                        | (90%) ••• 🖾 🗘 🔍 Rechercher                                                      | ± II\ ⊡ ≡             |
| -                       |                                                                                                    |                                                                                 | wecome admin   rogout |
| Home Monitoring R       | eporting Configuration Administration                                                                              |                                                                                 | 2018/03/19 15:20 📢    |
| Hosts Services Users (  | Commands Notifications SNMP Traps Plugin pack Pollers Knowledge Base                                               |                                                                                 |                       |
| Hosts                   | Configuration > Hosts                                                                                              |                                                                                 |                       |
| Hosts<br>Host Groups    | Hose Configuration Notification Relations Data Wootessing Hose Extended lines                                      |                                                                                 |                       |
| Templates<br>Categories | Add a Host                                                                                                    |                                                                                 |                       |
| Compared House          | Host basic information                                                                                             |                                                                                 |                       |
| 2 admin                 | 2 Name *                                                                                                    | SCAL                                                                            |                       |
|                         | 7) Alias >                                                                                                    | Serveur SCA1                                                                    |                       |
|                         | 10 Address / DNS *                                                                                                 | 172.16.53.1 Resolve                                                             |                       |
|                         | 5 SNMP Community & Version                                                                                         | public 2c 🗸                                                                     |                       |
|                         | 2) Monitored from                                                                                                  | Central ~                                                                       |                       |
|                         | 2) Timecone / Location                                                                                             | Europe/Paris • 💿                                                                |                       |
|                         | <ol> <li>Templates</li> </ol>                                                                                      | a Add a new array                                                               |                       |
|                         | Chost can have multiple templates, their orders have a significant importance<br>have is a self-explanatory image. | Nothing here, use the "Add" button                                              |                       |
|                         | <ol> <li>Create Services linked to the Template too</li> </ol>                                                     | ● Yes ○ No                                                                      |                       |
|                         | Host check options                                                                                                 |                                                                                 |                       |
|                         | 2) Check Command                                                                                                   | check.jomp * 🛈 💿                                                                |                       |
|                         | (2) Args                                                                                                    | <del>(</del>                                                                    |                       |
|                         | <ol> <li>Custom macros</li> </ol>                                                                                  |                                                                                 |                       |
|                         | Command Inheritance     Command Inheritance                                                                        | Nothing here, use the "Add" button                                              |                       |
|                         | Scheduling options                                                                                                 |                                                                                 |                       |
|                         | 2) Check Period                                                                                                    | 24:7 * 0                                                                        |                       |
|                         | 7/ Max Check Attempts                                                                                              | 3                                                                               |                       |
|                         | 2 Normal Check Interval                                                                                            | 1 *60 seconds                                                                   |                       |
|                         | 2) Retry Check Interval                                                                                            | 1 # 60 seconds                                                                  |                       |
|                         | 2) Active Checks Enabled                                                                                           | ○ Yes ○ No 	 Default                                                            |                       |
|                         | <ol> <li>Passive Checks Enabled</li> </ol>                                                                         | O Yes O № @ Default                                                             |                       |
|                         |                                                                                                    | Sever                                                                           |                       |
| C                       |                                                                                                    | Documentation   Centreon Support   Centreon   Github Project Couvered 97005-301 |                       |

Nous devons saisir les informations relatives à notre machine à superviser, comme le nom, L'IP, etc.... Nous devons saisir la version de notre snmp à utiliser et le nom de la communauté. La communauté est une sécurité, seul les membres d'une même communauté peuvent demander des informations.

Afin de savoir si notre machine est active ou non, nous avons le moyen de mettre une commande de check qui se résume à la commande créée précédemment. Nous devons donc sélectionner notre commande "check\_icmp".

Maintenant, nous pouvons saisir le temps et le nombre de fois ou les vérifications doivent être effectuées.

# 6. Supervision de services et d'éléments d'interconnexion

# a. Création de commandes de supervision des services(IPv4)

Pour superviser des services Windows et linux, nous devons créer des commandes qui nous permettent par la suite de faire appel aux scripts présents sur Centreon ou bien on nous propose script. Les commandes permettent de passer en paramètres nos arguments afin de pouvoir avoir le statut ou l'état d'un service.

Pour créer une commande, nous devons nous rendre dans Configure > Commandes > ADD

### Pour Equipements Cisco:

Afin de pouvoir vérifier notre SSID correspond bien, nous devons créer cette commande

| ck             |                                                |                                                                                                 |     |                                             |
|----------------|------------------------------------------------|-------------------------------------------------------------------------------------------------|-----|---------------------------------------------|
| ommand Name *  | get_ssid                                       |                                                                                                 |     |                                             |
| Command Type   | O Notification  Check O N                      | isc 🔿 Discovery                                                                                 |     |                                             |
|                | \$USER1\$/check_snmp -<br>SMI::enterprises.171 | H \$HOSTADDRESS\$ -v 2c -C sca3 -o SNMPv2-<br>.10.37.20.2.1.3.3.1.1.1.2.1 -s '"Saint Chely V3"' | <<  | \$CENTREONPLUGINS\$ (Centreon Plugins Path) |
| Command Line * |                                                |                                                                                                 | < < | /Centreon/SNMP v 🛈                          |
|                |                                                |                                                                                                 | < < | \$ADMINEMAIL\$                              |

Afin d'avoir un retour des informations des interfaces des éléments d'interconnexion Cisco (Switch, Routeur, Borne Wifi)

| lheck            |                                                                                  |   |
|------------------|----------------------------------------------------------------------------------|---|
| ? Command Name * | check_Port_Interface_CISCO                                                       |   |
| ② Command Type   | O Notification  Check O Misc O Discovery                                         |   |
| ⑦ Command Line * | 933ER16/check_centreon_snmp_traffic -H 6HOSTADDRESS6 -v 2 -C soa3 -i "6ARG16" -n | < |

Retourne l'état de l'interface souhaiter

### Pour tous Hôtes :

Ces commandes fonctionnent pour n'importe quels hôtes à superviser

### Supervision des cartes réseau :

| Check          |                                           |                                                          |     |                                             |
|----------------|-------------------------------------------|----------------------------------------------------------|-----|---------------------------------------------|
| Command Name * | check_centreon_snmp_traffic               |                                                          |     |                                             |
| ⑦ Command Type | O Notification  Check O Misc O Disco      | very                                                     |     |                                             |
|                | <pre>\$USER1\$/check_centreon_snmp_</pre> | rraffic -v 2 -C sca3 -H \$HOSTADDRESS\$ -i "\$ARG1\$" -n | < < | \$CENTREONPLUGINS\$ (Centreon Plugins Path) |
| Ommand Line *  |                                           |                                                          | < < | /Centreon/SNMP v                            |
|                |                                           |                                                          | < < | \$ADMINEMAIL\$                              |

### Supervision par nom de carte réseau

| Check            |                                                                                     |   |
|------------------|-------------------------------------------------------------------------------------|---|
| ⑦ Command Name * | check_centreon_snmp_traffic_id                                                      |   |
| ⑦ Command Type   | O Notification  Check O Misc O Discovery                                            |   |
| ⑦ Command Line * | \$USERI\$/cheok_centreon_snmp_traffic -v 2 -C sca3 -H \$MOSTADDRESS\$ -1 "\$ARGI\$" | < |

### Supervision par id de carte réseau

### Vérification de fonctionnement de zone DHCP :

| Check            |                                                  |   |
|------------------|--------------------------------------------------|---|
| ⑦ Command Name * | check_dhcp                                       |   |
| ⑦ Command Type   | Notification      Check      Misc      Discovery |   |
| ⑦ Command Line * | SUSERIS/check_dhop -# SHOSTADORESSS -r SARGIS    | < |

Nous permet de vérifier qu'un serveur DHCP fournis bien une adresse IP Automatiquement

### Vérification du fonctionnement des entrées DNS :

| Check            |                                                             |   |
|------------------|-------------------------------------------------------------|---|
| ② Command Name * | check_dns                                                   |   |
| ⑦ Command Type   | O Notification  Check O Misc O Discovery                    |   |
| ⑦ Command Line * | SUSERI\$/check_dng −# \$ROSTADDRESSS −H \$ARG16 −& \$ARG2\$ | < |

### Vérification du fonctionnement des entrées DNS :

| Check            |                                          |   |
|------------------|------------------------------------------|---|
| ⑦ Command Name • | check_jcmp_jp                            |   |
| ② Command Type   | O Notification  Check O Misc O Discovery |   |
| ⑦ Command Line * | \$USER1\$/check_icmp -H \$ARC1\$         | < |

Permet de ping une interface réseau d'un serveur ou d'un routeur, afin de vérifier si elle est active ou non

### Récupération de la charge du CPU :

| heck             |                                                                             |   |
|------------------|-----------------------------------------------------------------------------|---|
| ⑦ Command Name * | check_centreon_snmp_cpu                                                     |   |
| ⑦ Command Type   | O Notification  Check O Misc O Discovery                                    |   |
| ⑦ Command Line * | SUSERI\$/check_centreon_snmp_cpu -v 2 -C sca3 -H SHOSTADDRESS\$ -w 75 -c 90 | < |

Permet de vérifier que la charge CPU, n'est pas trop importante

### Récupération de la charge de la RAM :

| heck             |                                          |                                             |     |                                             |
|------------------|------------------------------------------|---------------------------------------------|-----|---------------------------------------------|
| ⑦ Command Name * | check_centreon_snmp_memory               |                                             |     |                                             |
| ⑦ Command Type   | O Notification  Check O Misc O Discovery |                                             |     |                                             |
|                  | \$USER1\$/check_centreon_snmp_memory     | -v 2 -C sca3 -H \$HOSTADDRESS\$ -w 75 -c 90 | <<  | \$CENTREONPLUGINS\$ (Centreon Plugins Path) |
| ⑦ Command Line * |                                          |                                             | < < | /Centreon/SNMP ~                            |
|                  |                                          |                                             | < < | \$ADMINEMAIL\$                              |

Permet de vérifier que la charge de la RAM, n'est pas trop importante

### Pour Linux :

Afin de récupérer les informations essentielles sous linux ces commandes doivent être créées

### Vérification de l'espace de stockage :

| Check            |                                                                                                    |     |                                                                |
|------------------|----------------------------------------------------------------------------------------------------|-----|----------------------------------------------------------------|
| ⑦ Command Name * | check_centreon_snmp_remote_storage_linux                                                             |     |                                                                |
| ⑦ Command Type   | O Notification  Check O Misc O Discovery                                                             |     |                                                                |
| ⑦ Command Line * | SUSERIS/check_centreon_snmp_remote_storage -H SHOSTADDRESSS +v 2 -C sca3 -n -d<br>SARGIS -w 75 -c 90 | <<  | \$CENTREONPLUGINS\$ (Centreon Plugins Path) v /Centreon/SNMP v |
|                  |                                                                                                    | < < | \$ADMINEMAIL\$                                                 |

Permet de superviser le stockage linux

### **Pour Windows :**

Afin de récupérer les informations essentielles sous Windows ces commandes doivent être créées

Vérification de l'espace de stockage :

| Check            |                                                                                                    |   |
|------------------|----------------------------------------------------------------------------------------------------|---|
| ⑦ Command Name * | check_centreon_snmp_remote_storage_windov                                                            |   |
| ⑦ Command Type   | O Notification  Check O Misc O Discovery                                                             |   |
| ⑦ Command Line * | SUSERIS/check_centreon_snmp_remote_storage -H SHOSTADDRESSS -v 2 -C sca3 -n -d<br>SARGIS -v 75 -c 90 | < |

Permet de superviser le stockage Windows

# b. Création de commandes de supervision des services(IPv6)

Les plugins Centreon étant développés en IPv4 et non en IPv6, j'ai donc créé des plugins et voici les commandes afin de superviser nos éléments.

### Pour toutes Hôtes :

Vérification du statut de l'hôte :

| Check              |                                                          |   |
|--------------------|----------------------------------------------------------|---|
| (?) Command Name • | check_jcmpv6                                             |   |
| (?) Command Type   | O Notification  Check O Misc O Discovery                 |   |
| ⑦ Command Line*    | /usr/lib/negios/pluginsv6/check_icmpv6 -H \$ROSTADORESSS | < |

Permet de vérifier qu'un hôte soit bien allumé et connecté au réseau

### <u>Pour Linux :</u>

### Récupération de la charge du CPU :

| Check            |                                                |                                                         |     |                                             |
|------------------|------------------------------------------------|---------------------------------------------------------|-----|---------------------------------------------|
| ② Command Name * | check_cpuv6_linux                              |                                                         |     |                                             |
| ⑦ Command Type   | O Notification  Check O Misc O Discovery       |                                                         |     |                                             |
|                  | /usr/lib/nagios/pluginsv6/check<br>-c \$ARG2\$ | _cpuv6_linux -H "[\$HOSTADDRESS\$]" -C sca3 -w \$ARG1\$ | < < | \$CENTREONPLUGINS\$ (Centreon Plugins Path) |
| ② Command Line*  |                                                |                                                         | < < | /Centreon/SNIMP                             |
|                  |                                                |                                                         | < < | \$ADMINEMAIL\$                              |

Permet de vérifier que la charge CPU, n'est pas trop importante

### Vérification du stockage :

| Check            |                                                                                                    |                                                       |
|------------------|----------------------------------------------------------------------------------------------------|-------------------------------------------------------|
| ⑦ Command Name * | check_diskv6_linux                                                                                                 |                                                       |
| ② Command Type   | O Notification  Check O Misc O Discovery                                                                           |                                                       |
| ⑦ Command Line * | /usr/llb/maglos/pluginsv6/check_diskv6_linux -H "[\$HOSTADDRESS\$]" -C som3 -d<br>\$ARG1\$ -w \$ARG2\$ -c \$ARG3\$ | < ¢CENTREONPLUGINS & (Centreon Plugins Path) v << /c> |
|                  |                                                                                                    | < SADMINEMAIL\$                                       |

Permet de vérifier le stockage, qu'il ne soit pas plein

### Récupération de la charge de la RAM:

| Check            |                                                                                                    |   |
|------------------|----------------------------------------------------------------------------------------------------|---|
| ⑦ Command Name * | chedk_memoryv6_linux                                                                                       |   |
| ⑦ Command Type   | O Notification  Check O Misc O Discovery                                                                   |   |
| ⑦ Command Line * | /uar/lb/nagios/ploginsw6/check_memoryv6_linux -H "[\$HOSTADDRESS\$]" -C sca3 -w<br>\$A&Ol\$ -c \$ANG2\$ -a | < |

### Permet de vérifier que la charge de la RAM, n'est pas trop importante

### Récupération du statut de la carte réseau :

| Check                                                                                     |                                                 |
|-------------------------------------------------------------------------------------------|-------------------------------------------------|
| ) Command Name * check_traficv6_linux                                                     |                                                 |
| Command Type     O Notification      Check      Misc      Discovery                       |                                                 |
| /uar/llb/nagios/pluginsv6/check_traficv6_linux -H *(\$BOSTADDRESS\$)* -C sca3<br>\$ABO1\$ | < < \$CENTREONPLUGINS\$ (Centreon Plugins Path) |
| ⑦ Command Line *                                                                          | << //> /Centreon/SNMP                           |

Permet de vérifier que la carte réseau soit UP

### Pour Windows :

### Vérification du stockage :

| Check            |                                                |                                                                |     |                             |                     |
|------------------|------------------------------------------------|----------------------------------------------------------------|-----|-----------------------------|---------------------|
| ⑦ Command Name * | check_diskv6                                   |                                                                |     |                             |                     |
| ⑦ Command Type   | O Notification  Check O Misc                   | Discovery                                                      |     |                             |                     |
|                  | /usr/lib/nagios/plugin<br>\$ARG2\$ -c \$ARG3\$ | sv6/check_diskv6 -H "[\$HOSTADDRESS\$]" -C sca3 -d \$ARG1\$ -w | < < | \$CENTREONPLUGINS\$ (Centre | eon Plugins Path) 🗸 |
| Ommand Line *    |                                                |                                                                | < < | /Centreon/SNMP              | ~ 🛈                 |
|                  |                                                |                                                                | < < | \$ADMINEMAIL\$              | ~                   |

Permet de vérifier le stockage, qu'il ne soit pas plein

# c. Script utilisé pour superviser en IPv6

Centreon n'étant pas encore totalement utilisable pour superviser, seuls quelques plugins sont disponibles en IPv6, mais ces plugins sont spécifiques. Pour cela, j'ai créé des scripts pour superviser les éléments les voici :

### Pour Linux :

Vérification du stockage :

| <pre>#//usr/bin/python import 05.5y5 ip=sys.argv[sys.argv.index["-t"]+1] comu=sys.argv[sys.argv.index["-c"]+1] warning=int(sys.argv[sys.argv.index["-c"]+1] disk=sys.argv[sys.argv.index["-c"]+1] cmd_size = 05.popen["snmpwalk - v2 c - "+comu+" "+ip+" 1.3.6.1.4.1.2021.9.1.6. "+disk].read() cmd_used = 05.popen["snmpwalk - v2 c - "+comu+" "+ip+" 1.3.6.1.4.1.2021.9.1.8. "+disk].read() cmd_size = 05.popen["snmpwalk - v2 c - "+comu+" "+ip+" 1.3.6.1.4.1.2021.9.1.9. "+disk].read() cmd_size = 05.popen["snmpwalk - v2 c - "+comu+" "+ip+" 1.3.6.1.4.1.2021.9.1.9. "+disk].read() cmd_size = 05.popen["snmpwalk - v2 c - "+comu+" "+ip+" 1.3.6.1.4.1.2021.9.1.9. "+disk].read() cmd_size = 05.popen["snmpwalk - v2 c - "+comu+" "+ip+" 1.3.6.1.4.1.2021.9.1.9. "+disk].read() cmd_disk = 05.popen["snmpwalk - v2 c - "+comu+" "+ip+" 1.3.6.1.4.1.2021.9.1.9. "+disk].read() cmd_disk = 05.popen["snmpwalk - v2 c - "+comu+" "+ip+" 1.3.6.1.4.1.2021.9.1.9. "+disk].read() cmd_disk = 05.popen["snmpwalk - v2 c - "+comu+" "+ip+" 1.3.6.1.4.1.2021.9.1.9. "+disk].read() cmd_disk = 05.popen["snmpwalk - v2 c - "+comu+" "+ip+" 1.3.6.1.4.1.2021.9.1.9. "+disk].read() cmd_disk = 05.popen["snmpwalk - v2 c - "+comu+" "+ip+" 1.3.6.1.4.1.2021.9.1.9. "+disk].read() cmd_sisk = 05.popen["snmpwalk - v2 c - "+comu+" "+ip+" 1.3.6.1.4.1.2021.9.1.9. "+disk].read() cmd_disk = 05.popen["snmpwalk - v2 c - "+comu+" "+ip+" 1.3.6.1.4.1.2021.9.1.9. "+disk].read() cmd_sisk = 05.popen["snmpwalk - v2 c - "+comu+" "+ip+" 1.3.6.1.4.1.2021.9.1.2" "+disk].read() cmd_sisk = 05.popen["snmpwalk - v2 c - "+comu+" "+ip+" 1.3.6.1.4.1.2021.9.1.2" "+disk].read() cmd_sisk = 05.popen["snmpwalk - v2 c - "+comu+" "+ip+" 1.3.6.1.4.1.2021.9.1.2" "+disk].read() cmd_sisk = 05.popen["snmpwalk - v2 c - "+comu+" "+ip+" 1.3.6.1.4.1.2021.9.1.2" "+disk].read() cmd_sisk = 05.popen["snmpwalk - v2 c - "+comu+" +ip+" 1.3.6.1.4.1.2021.9.1.2" "+disk].read() cmd_sisk = 05.popen["snmpwalk - v2 c - "+comu+" +ip+" 1.3.6.1.4.1.2021.9.1.2" "+disk].read() cmd_sisk = 05.popen["snmpwalk - v2 c - "+comu+" +ip+" 1.3.6.1.4.1.20</pre>                                                                                                    |
|----------------------------------------------------------------------------------------------------|
| <pre>import os.sys ip=sys.argv[sys.argv.index["-t"]+1] comu=sys.argv[sys.argv.index["-c"]+1] warning=int[sys.argv[sys.argv.index["-c"]+1] disk=sys.argv[sys.argv.index["-c"]+1] critical=int[sys.argv[sys.argv.index["-c"]+1] critical=int[sys.argv[sys.argv.index["-d"]+1] critical=int[sys.argv.index["-d"]+1] critical=int[sys.argv[sys.argv.index["-d"]+1] critical=int[sys.argv[sys.argv.index["-</pre>                                                                                                    |
| <pre>ip=sys.argv[sys.argv.index["-4"]+1]<br/>comu=sys.argv[sys.argv.index["-c"]+1]<br/>warning=int(sys.argv[sys.argv.index["-c"]+1])<br/>dik=sys.argv[sys.argv.index["-c"]+1])<br/>dik=sys.argv[sys.argv.index["-c"]+1]<br/>dis=dix=sys.argv[sys.argv.index["-c"]+1]<br/>dis=dix=sys.argv[sys.argv.index["-c"]+1]<br/>dis=dix=sys.argv[sys.argv.index["-c"]+1]<br/>dis=dix=sys.argv[sys.argv.index["-c"]+1]<br/>dis=dix=sys.argv[sys.argv.index["-c"]+1]<br/>dis=dix=sys.argv[sys.argv.index["-c"]+1]<br/>dis=dix=sys.argv.index["-c"]+1]<br/>dis=dix=dix=sys.argv.index["-c"]+1]<br/>dis=dix=dix=sys.argv.index["-c"]+1]<br/>dis=dix=dix=sys.argv.index["-c"]+1]<br/>dis=dix=dix=sys.argv.index["-c"]+1]<br/>dis=dix=dix=dix=sys.argv.index["-c"]+1]<br/>dis=dix=dix=dix=sys.argv.index["-c"]+1]<br/>dis=dix=dix=dix=dix=dix=sys.argv.index["-c"]+1]<br/>dis=dix=dix=dix=sys.argv.index["-c"]+1]<br/>dis=dix=dix=dix=dix=dix=sy</pre> |
| <pre>comursys.argv[sys.argv[ndex["-c"]+1]<br/>warning=int[sys.argv[sys.argv.index["-c"]+1])<br/>disk=sys.argv[sys.argv.index["-c"]+1])<br/>disk=sys.argv[sys.argv.index["-c"]+1]<br/>cmd_size = os.popen["snmpwalk -v 2c - c "+comu+" "+ip+" 1.3.6.1.4.1.2021.9.1.8."+disk).read()<br/>cmd_pourcent = os.popen["snmpwalk -v 2c - c "+comu+" "+ip+" 1.3.6.1.4.1.2021.9.1.9."+disk).read()<br/>cmd_disk = os.popen["snmpwalk -v 2c - c "+comu+" "+ip+" 1.3.6.1.4.1.2021.9.1.8."+disk).read()<br/>cmd_disk = os.popen["snmpwalk -v 2c - c "+comu+" "+ip+" 1.3.6.1.4.1.2021.9.1.2."+disk).read()<br/>cmd_disk = os.popen["snmpwalk -v 2c - c "+comu+" "+ip+" 1.3.6.1.4.1.2021.9.1.2."+disk).read()<br/>if len(cmd_size)==0 or len(cmd_used)==0 or len(cmd_disk)==0 or len(cmd_pourcent)==0:</pre>                                                                                                    |
| <pre>warning=int(sys.argv[sys.argv.index("-w")+1]) critical=int(sys.argv[sys.argv.index("-w")+1]) disk=sys.argv[sys.argv.index("-d")+1] cmd_size = os.popen("snmpwalk -v 2c - c "+comu+" "+ip+" 1.3.6.1.4.1.2021.9.1.6. "+disk).read() cmd_used = os.popen("snmpwalk -v 2c - c "+comu+" "+ip+" 1.3.6.1.4.1.2021.9.1.8. "disk).read() cmd_pourcent = os.popen("snmpwalk -v 2c - c "+comu+" "+ip+" 1.3.6.1.4.1.2021.9.1.9. "+disk).read() if len(cmd_size)==0 or len(cmd_used)==0 or len(cmd_pourcent)==0:</pre>                                                                                                    |
| critical-inf(sys.argv[sys.argv]ndex("-c")+1])<br>disk=sys.argv[sys.argv].ndex("-d")+1]<br>cmd_size = os.popen("snmpwalk -v 2c - c "+comu+" "+ip+" 1.3.6.1.4.1.2021.9.1.8."+disk).read()<br>cmd_pourcent = os.popen("snmpwalk -v 2c - c "+comu+" "+ip+" 1.3.6.1.4.1.2021.9.1.9."+disk).read()<br>cmd_disk = os.popen("snmpwalk -v 2c - c "+comu+" "+ip+" 1.3.6.1.4.1.2021.9.1.9."+disk).read()<br>cmd_disk = os.popen("snmpwalk -v 2c - c "+comu+" "+ip+" 1.3.6.1.4.1.2021.9.1.9."+disk).read()<br>if len(cmd_size)==0 or len(cmd_disk)=0 or len(cmd_disk)=0 or len(cmd_pourcent)==0:                                                                                                    |
| disk=sys.argv[sys.argv.index["-d"]+1]<br>cmd_size = os.popen["snmpwalk -v 2c - c "+comu+" "+ip+" 1.3.6.1.4.1.2021.9.1.6. "+disk).read()<br>cmd_used = os.popen["snmpwalk -v 2c - c "+comu+" "+ip+" 1.3.6.1.4.1.2021.9.1.9. "+disk).read()<br>cmd_disk = os.popen["snmpwalk -v 2c - c "+comu+" "+ip+" 1.3.6.1.4.1.2021.9.1.9. "+disk).read()<br>cmd_disk = os.popen["snmpwalk -v 2c - c "+comu+" "+ip+" 1.3.6.1.4.1.2021.9.1.9. "+disk).read()<br>if len(cmd_size)==0 or len(cmd_used)==0 or len(cmd_disk)==0 or len(cmd_pourcent)==0:                                                                                                    |
| <pre>cmd_size = os.popen("snmpwalk -v 2c - c "+comu+" "+ip+" 1.3.6.1.4.1.2021.9.1.6."+disk).read() cmd_used = os.popen("snmpwalk -v 2c - c "+comu+" "+ip+" 1.3.6.1.4.1.2021.9.1.9."+disk).read() cmd_oburcent = os.popen("snmpwalk -v 2c - c "+comu+" "+ip+" 1.3.6.1.4.1.2021.9.1.9."+disk).read() cmd_disk = os.popen("snmpwalk -v 2c - c "+comu+" "+ip+" 1.3.6.1.4.1.2021.9.1.9."+disk).read() if len(cmd_size)==0 or len(cmd_used)==0 or len(cmd_disk)==0 or len(cmd_pourcent)==0:</pre>                                                                                                    |
| <pre>cmd_used = os.popen("snmpwalk +v 2c - c "+comu+" "+ip+" 1.3.6.1.4.1.2021.9.1.8 "+disk).read() cmd_pourcent = os.popen("snmpwalk -v 2c - c "+comu+" "+ip+" 1.3.6.1.4.1.2021.9.1.9. "+disk).read() if len(cmd_size)==0 or len(cmd_used)==0 or len(cmd_disk)==0 or len(cmd_pourcent)==0:</pre>                                                                                                    |
| <pre>cmd_pourcent = os.popen("snmpwalk +v 2c - c "+comu+" "+ip+" 1.3.6.1.4.1.2021.9.1.9."+disk).read() cmd_disk = os.popen("snmpwalk -v 2c - c "+comu+" "+ip+" 1.3.6.1.4.1.2021.9.1.2."+disk).read() if len(cmd_size)==0 or len(cmd_disk)==0 or len(cmd_pourcent)==0:</pre>                                                                                                    |
| <pre>cmd_disk = os.popen("snmpwalk -v 2c - c "+comu+" "+ip+" 1.3.6.1.4.1.2021.9.1.2. "+disk).read() if len(cmd_size)==0 or len(cmd_used)==0 or len(cmd_disk)==0 or len(cmd_pourcent)==0:</pre>                                                                                                    |
| <pre>if len(cmd_size)==0 or len(cmd_used)==0 or len(cmd_disk)==0 or len(cmd_pourcent)==0:</pre>                                                                                                    |
| <pre>print("Unknow - Connexion SNMP impossible")     sys.exit(3) #Size value_size=cmd_size.split() size=value_size[len(value_size)-1] #Used value_used=cmd_used.split() used=value_used[len(value_used)-1] #pourcent value_pourcent[len(value_pourcent)-1] code=0 for arg in sys.argv:</pre>                                                                                                    |
| <pre>sys.exit(3) #Size value_size=cmd_size.split() size=value_size[len(value_size)-1] #Used value_used=cmd_used.split() used=value_used[len(value_used)-1] #pourcent value_pourcent.split() pourcent=value_pourcent.split() pourcent=value_pourcent.split() for arg in sys.argv:</pre>                                                                                                    |
| <pre>#Size value_size=cmd_size.split() size=value_size[len(value_size)-1] #Used value_used=cmd_used.split() used=value_used[len(value_used)-1] #pourcent value_pourcent.split() pourcent=value_pourcent.split() pourcent=value_pourcent[len(value_pourcent)-1] code=0 for arg in sys.argv:</pre>                                                                                                    |
| <pre>value_size=cmd_size.split() size=value_size[len(value_size)-1] #Used value_used.split() used=value_used.split() used=value_used[len(value_used)-1] #pourcent value_pourcent.split() pourcent=value_pourcent.split() pourcent=value_pourcent[len(value_pourcent)-1] code=0 for arg in sys.argv:</pre>                                                                                                    |
| <pre>size=value_size[len(value_size)-1] #Used value_used=cmd_used.split() used=value_used[len(value_used)-1] #pourcent value_pourcent=crnd_pourcent.split() pourcent=value_pourcent[len(value_pourcent)-1] code=0 for arg in sys.argv:</pre>                                                                                                    |
| <pre>#Used<br/>value_used=cmd_used.split()<br/>used=value_used[len(value_used)-1]<br/>#pourcent<br/>value_pourcent.split()<br/>pourcent=value_pourcent[len(value_pourcent)-1]<br/>code=0<br/>for arg in sys.argy:</pre>                                                                                                    |
| <pre>value_used=cmd_used.split() used=value_used[len(value_used)-1] #pourcent value_pourcent.split() pourcent=value_pourcent[len(value_pourcent)-1] code=0 for arg in sys.argv:</pre>                                                                                                    |
| used=value_used[len(value_used)-1]<br>#pourcent<br>value_pourcent.split()<br>pourcent=value_pourcent[len(value_pourcent)-1]<br>code=0<br>for arg in sys.argv:                                                                                                    |
| <pre>#pourcent volue_pourcent.split() pourcent=value_pourcent[len(value_pourcent)-1] code=0 for arg in sys.argv:</pre>                                                                                                    |
| <pre>value_pourcent=cmd_pourcent.split() pourcent=value_pourcent[len(value_pourcent)-1] code=0 for arg in sys.argv:</pre>                                                                                                    |
| pourcent=value_pourcent[len(value_pourcent)-1]<br>code=0<br>for arg in sys.argv:<br>if arg == "-I":<br>print(cmd. disk)                                                                                                    |
| code=0<br>for arg in sys.argv:<br>if arg == "-!":<br>print(cmd. disk)                                                                                                    |
| for arg in sys.argv:<br>If arg == "-!":<br>print(cmd, disk)                                                                                                    |
| if arg == "-/":<br>print(cmd_disk)                                                                                                    |
| print(cmd_disk)                                                                                                    |
| principal de la company                                                                                                    |
| break                                                                                                    |
| if $arg == "-d"$ :                                                                                                    |
| status="OK"                                                                                                    |
| code=0                                                                                                    |
| if int(pourcent)>= warning:                                                                                                    |
| status="Warning"                                                                                                    |
| code=1                                                                                                    |
| if int(pourcent) >= critical:                                                                                                    |
| status="Critical"                                                                                                    |
| code=0                                                                                                    |
| print(status+" - Pourcentage: "+str(pourcent)+"%   Total: "+str(size)+"   Utilise: "+str(used))                                                                                                    |
| break                                                                                                    |
| sys.exit(code)                                                                                                    |
|                                                                                                    |

### Vérification Charge CPU :

#!/usr/bin/python import os,sys ip=sys.argv[sys.argv.index("-H")+1] comu=sys.argv[sys.argv.index("-C")+1] warning=int(sys.argv[sys.argv.index("-w")+1]) critical=int(sys.argv[sys.argv.index("-c")+1]) cmd\_statu=os.popen("snmpwalk -v 2c -c "+comu+" "+ip+" .1.3.6.1.4.1.2021.11.9").read() if len(cmd\_statu)==0: print("Unknow - Connexion SNMP impossible") sys.exit(3) #Statut value\_statu=cmd\_statu.split() statu=int(value\_statu[len(value\_statu)-1]) code=0 for arg in sys.argv: if arg == "-H": status="OK" code=0 if statu >= warning: status="Warning" code=1 if statu >= critical: status="Critical" code=0 print(status+" - Pourcentage: "+str(statu)+"%") break sys.exit(code)

### Vérification RAM :

| #U/uer/bis/nuthen                                                                               |
|-------------------------------------------------------------------------------------------------|
|                                                                                                 |
| import ossys                                                                                    |
| Ip=sys.argv[sys.argv.inaek] -rf /+1/                                                            |
| comu=sys.argv[sys.argv.index("-c")+1]                                                           |
| warning=int(sys.argv[sys.argv.index("-w")+1])                                                   |
| critical=int(sys.argv[sys.argv.index("-c")+1])                                                  |
| cmd_size = os.popen("snmpwalk -v 2c -c "+comu+" "+ip+" .1.3.6.1.4.1.2021.4.5.0").read()         |
| cmd_used = os.popen("snmpwalk -v 2c -c "+comu+" "+ip+" .1.3.6.1.4.1.2021.4.6.0").read()         |
| if len(cmd_size)==0 or len(cmd_used)==0 :                                                       |
| print("Unknow - Connexion SNMP impossible")                                                     |
| sys.exit(3)                                                                                     |
| #Size                                                                                           |
| value_size=cmd_size.split()                                                                     |
| size=int(value_size[len(value_size]-2])                                                         |
| #Used                                                                                           |
| value_used=cmd_used.split()                                                                     |
| used=int(value used]en(value used)-2])                                                          |
| #pourcent                                                                                       |
| nourcent=(used*100)/size                                                                        |
| rade=0                                                                                          |
| for and in sus anav                                                                             |
| if $ara = -a^{n}$ .                                                                             |
| julig character "OK"                                                                            |
|                                                                                                 |
| if inforcement) >= warning:                                                                     |
| n m(pourcent) warming "                                                                         |
| status- worning                                                                                 |
|                                                                                                 |
| if int(pourcent) >= critical:                                                                   |
| status="Critical"                                                                               |
| code=U                                                                                          |
| print(status+" - Pourcentage: "+str(pourcent)+"%   Total: "+str(size)+"   Utilise: "+str(used)) |
| break                                                                                           |
| sys.exit(code)                                                                                  |

### Vérification statut carte réseau :

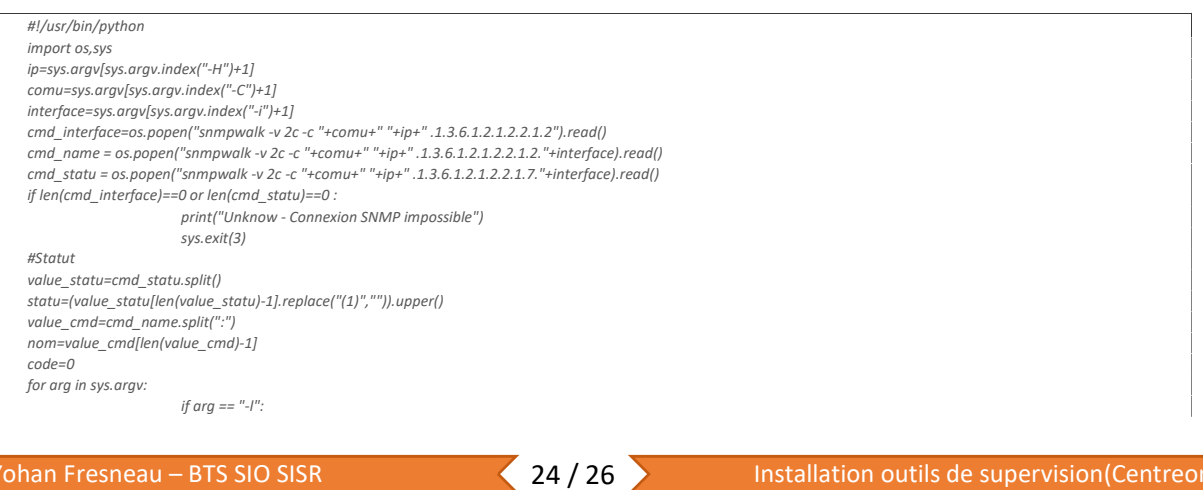

```
print(cmd_interface)
break
if arg == "-i":
              status="OK"
               code=0
              if cmd_statu == "Down":
status="Critical"
code=2
print(status+" - "+statu+" : "+nom)
                break
```

### sys.exit(code) Pour Windows :

### Vérification du stockage :

| #!/usr/bin/python                             |                                                                                                    |
|-----------------------------------------------|----------------------------------------------------------------------------------------------------|
| import os,sys                                 |                                                                                                    |
| ip=sys.argv[sys.argv.index("-H")+             | 1]                                                                                                    |
| comu=sys.argv[sys.argv.index("-0              | <sup></sup> )+1]                                                                                                    |
| warning=int(sys.argv[sys.argv.ind             | dex("-w")+1])                                                                                                    |
| critical=int(sys.argv[sys.argv.inde           | ××("-c")+1])                                                                                                    |
| list_size=[]                                  |                                                                                                    |
| list_used=[]                                  |                                                                                                    |
| list_disk=[]                                  |                                                                                                    |
|                                               |                                                                                                    |
| <pre>cmd_size = os.popen("snmpwalk</pre>      | -v 2c -c "+comu+" "+ip+" .1.3.6.1.2.1.25.2.3.1.5").read()                                                                                                    |
| cmd_used = os.popen("snmpwall                 | < -v 2c -c "+comu+" "+ip+" .1.3.6.1.2.1.25.2.3.1.6").read()                                                                                                    |
| <pre>cmd_disk = os.popen("snmpwalk</pre>      | -v 2c -c "+comu+" "+ip+" .1.3.6.1.2.1.25.2.3.1.3").read()                                                                                                    |
| if len(cmd_size)==0 or len(cmd_u              | sed)==0 or len(cmd_disk)==0:                                                                                                    |
| print("Un                                     | know - Connexion SNMP impossible")                                                                                                    |
| sys.exit(3                                    | )                                                                                                    |
| #Size                                         |                                                                                                    |
| value_size=cmd_size.split()                   |                                                                                                    |
| nbr_boucle_size=len(value_size)/              | 4                                                                                                    |
| for i_size in range(nbr_boucle_siz            | re):                                                                                                    |
| list_size.c                                   | 1ppend(value_size[(i_size*4)+3])                                                                                                    |
| #Used                                         |                                                                                                    |
| value_used=cmd_used.split()                   |                                                                                                    |
| nbr_boucle_used=len(value_used                | 1)/4                                                                                                    |
| for i_used in range(nbr_boucle_u              | sed):                                                                                                    |
| list_used.append(value_used                   | /[(i_used*4)+3])                                                                                                    |
| #Disk                                         |                                                                                                    |
| value_disk=cmd_disk.split()                   |                                                                                                    |
| nbr_boucle_disk=len(value_disk)               |                                                                                                    |
| info_disk=""                                  |                                                                                                    |
| n_disk=0                                      |                                                                                                    |
| for i_disk in range(nbr_boucle_di             | sk):                                                                                                    |
| if value_c                                    | lisk[i_disk].find('HOST-RESOURCES-MIB::hrStorageDescr.') > -1:                                                                                                    |
|                                               | if i_disk > 1:                                                                                                    |
|                                               | list_disk.append(info_disk)                                                                                                    |
|                                               | info_disk="Disque "+str(n_disk)                                                                                                    |
|                                               | n_disk=n_disk+1                                                                                                    |
| if value_c                                    | lisk[i_disk].find('STRING:') > -1:                                                                                                    |
| info_disk=info_disk+" "                       | +(value_disk[i_disk+1])                                                                                                    |
|                                               | if value_disk[i_disk+2].find('Memory') > -1:                                                                                                    |
|                                               | info_disk=info_disk+" Memory"                                                                                                    |
| if value_c                                    | lisk[i_disk].find('Label') > -1:                                                                                                    |
| , <u>, , , , , , , , , , , , , , , , , , </u> | info_disk=info_disk+value_disk[i_disk].replace("Label:","")                                                                                                    |
| code=0                                        |                                                                                                    |
| for arg in sys.argv:                          |                                                                                                    |
| if ara == "                                   | <sup><i>u</i></sup> =1 <sup><i>n</i></sup> :                                                                                                    |
| ., 9                                          | print("Nombre de disques present: "+str(len(list_disk)))                                                                                                    |
|                                               | for disk in range(len(list_disk)):                                                                                                    |
|                                               | print(list_disk1)                                                                                                    |
|                                               | break                                                                                                    |
| if ara == "                                   | "-d",                                                                                                    |
| ı, arg ==                                     | index_chiffre=svs_arav_index((ara))+1                                                                                                    |
|                                               | size=int/list_size[int/svs arav[index chiffre]]]                                                                                                    |
|                                               | used=int/list_used[int/sys.grgv[index_chiffre]]])                                                                                                    |
|                                               | nourcent=(used*100)/size                                                                                                    |
|                                               | status="OK"                                                                                                    |
|                                               | code=0                                                                                                    |
|                                               | LUUE-U                                                                                                    |
|                                               | ij pourcenc >= wurling:<br>status="Maraina"                                                                                                    |
|                                               | status= wurning                                                                                                    |
|                                               |                                                                                                    |
|                                               | code=1                                                                                                    |
|                                               | code=1<br>if pourcent >= critical:                                                                                                    |
|                                               | code=1<br>if pourcent >= critical:<br>status="Critical"                                                                                                    |
|                                               | code=1<br>if pourcent >= critical:<br>status="Critical"<br>code=0                                                                                                    |
|                                               | code=1<br>if pourcent >= critical:<br>status="Critical"<br>code=0<br>print(status+" - Pourcentage: "+str(pourcent)+"%   Total: "+str(size)+"   Utilise: "+str(used))          |
|                                               | code=1<br>if pourcent >= critical:<br>status="Critical"<br>code=0<br>print(status+" - Pourcentage: "+str(pourcent)+"%   Total: "+str(size)+"   Utilise: "+str(used))<br>break |

# d. Supervision d'un service

Pour superviser un service ou un élément, cela est très simple et cela est identique pour tous les services. La seule chose qui change, c'est la commande et les arguments passés en argument.

Dans les commandes nous avons des variables :

- \$HOSTADDRESS\$ = Permet de récupérer automatiquement l'adresse de la machine liée au service

- \$ARGn\$ = Permet de saisir des arguments, lors de la création du service pour les envoyer dans la commande. Le "n" est un chiffre incrémental.

Pour créer le service, aller dans : Configure > Services > ADD

Nous devons saisir les informations du service et la commande, ainsi que la période de check

| Configuration > Services > Services by host                                                                                |                                                                                        |         |         |      |
|----------------------------------------------------------------------------------------------------|----------------------------------------------------------------------------------------|---------|---------|------|
| General Information Notifications Relations Data Processing E                                                              | Extended info                                                                          |         |         | Save |
| Modify a Service                                                                                                    |                                                                                        |         |         |      |
| Service Basic Information                                                                                                  |                                                                                        |         |         |      |
| ⑦ Description *                                                                                                    | SCA3 - CPU                                                                             |         |         |      |
| ② Linked with Hosts •                                                                                                    | × SCA4                                                                                 | ● is.   |         |      |
| ⑦ Template                                                                                                    | Template                                                                               | × 🖳 🖉 🛞 |         |      |
| Service Check Options                                                                                                    |                                                                                        |         |         |      |
| ⑦ Check Command •                                                                                                    | check_centreon_snmp_cpu                                                                | * () O  |         |      |
| ⑦ Custom macros                                                                                                    |                                                                                        |         |         |      |
| Template inheritance                                                                                                    | + Add a new entry<br>Nothing here, use the "Add" button                                |         |         |      |
| ⑦ Args                                                                                                    | Argument<br>No argument found for this command                                         | Value   | Example |      |
| Service Scheduling Options                                                                                                 |                                                                                        |         |         |      |
| ⑦ Check Period                                                                                                    | 24x7                                                                                   | * 💿     |         |      |
|                                                                                                    |                                                                                        |         |         |      |
| ⑦ Max Check Attempts                                                                                                    | 15                                                                                     |         |         |      |
| <ul> <li>Max Check Attempts</li> <li>Normal Check Interval</li> </ul>                                                      | 15 * 60 seconds                                                                        |         |         |      |
| (7) Max Check Attempts     (7) Normal Check Interval     (7) Retry Check Interval                                          | 15<br>1 * 60 seconds<br>1 * 60 seconds                                                 |         |         |      |
| Max Check Attempts     Normal Check Interval     Retry Check Interval     Active Check Interval     Active Checks Enabled  | 15<br>1 * 60 seconds<br>1 * 60 seconds<br>0 yes 0 No ® Default                         |         |         |      |
| Max Check Attempts     Normal Check Interval     Retry Check Interval     Active Checks Enabled     Passive Checks Enabled | 15<br>1 • 60 seconds<br>1 • 60 seconds<br>O ves O No @ Default<br>O ves O No @ Default |         |         |      |

La description nous permet de savoir à quel service on a faire et "linked with hosts"permet de dire à quelle machine est relié notre service. Dans la commande, nous devons choisir la commande adaptée qui nous permet de superviser notre service, il est possible que l'on soit obligé de saisir des arguments dans la commande, afin de les passer dans la commande (Warning, Critical, Interface, Disque, etc...). Pour finir, la période de vérification doit comme ceci ou bien peut être adaptée ou modifiée selon les besoins. Pour sauvegarder cliquer sur "**Save**"